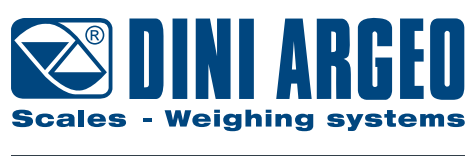

A RICE LAKE WEIGHING SYSTEMS COMPANY

# **TWIN FORKS**

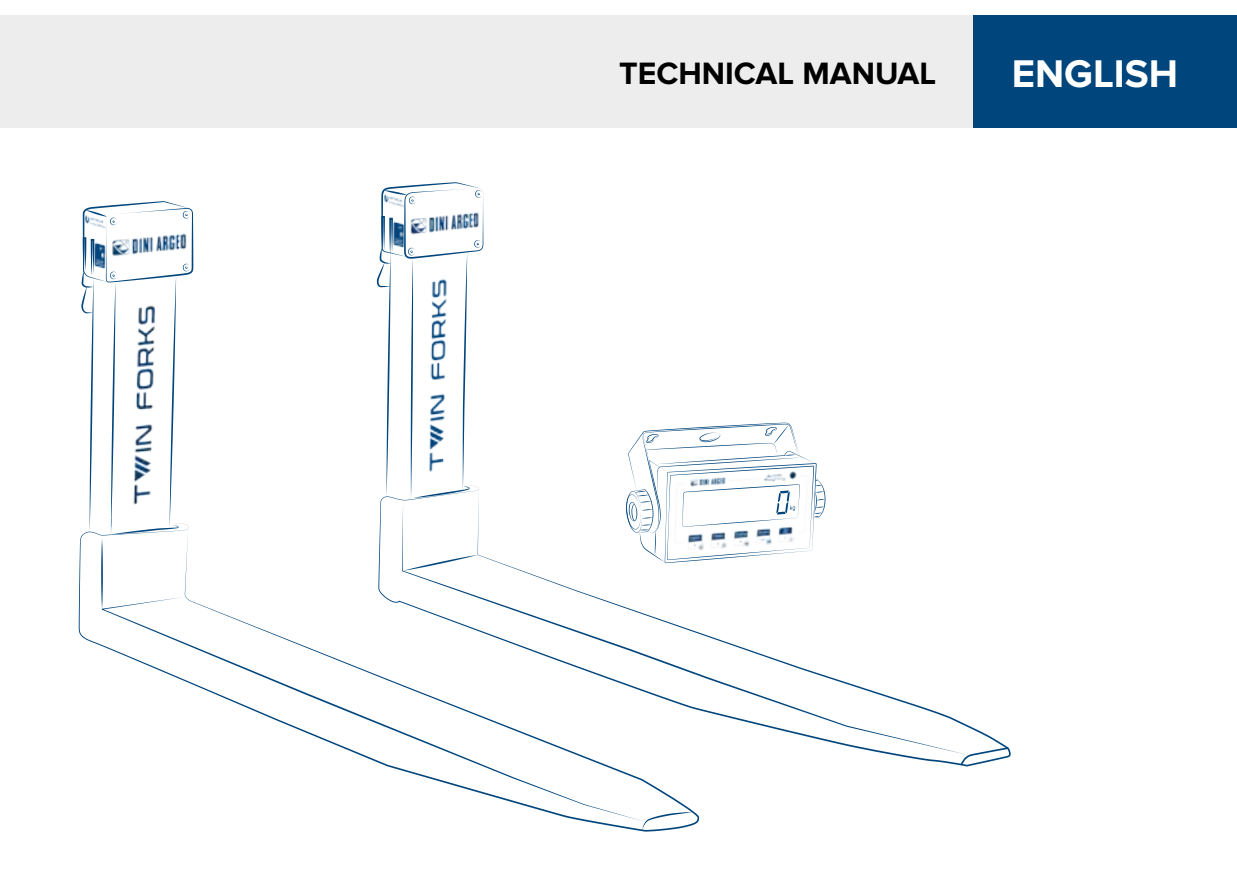

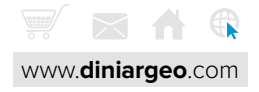

# **TABLE OF CONTENTS**

| 1. Introduction                        | 4  |
|----------------------------------------|----|
| 2. Warnings and safety                 |    |
| 3. Technical features                  | 5  |
| 4. System parts                        | 5  |
| 5. Installation                        | 6  |
| Weighing forks                         | 6  |
| Weight indicator                       | 8  |
| Connections                            | 8  |
| 6. Approval                            | 9  |
| 7. Programming                         | 10 |
| 8. Configuring Bluetooth communication | 40 |
| 9. Calibrating the inclinometer        | 40 |
| 10. Communication strings              | 41 |
| 11. Wiring diagrams                    | 42 |
| 12. Errors and messages                | 43 |
| 13. Summary of the parameters          | 44 |
| 14. FAQ - Frequently Asked Questions   | 46 |

# **CONTENTS BY TOPIC**

### Calibration

| Quick calibration    | 12 |
|----------------------|----|
| Complete calibration | 36 |

# Equalisation

### Safety

| Protection of the configuration menu via PIN | 39 |
|----------------------------------------------|----|
| Protection of the user menu via PIN          |    |

#### Communication

| Configuring Bluetooth communication          | 40 |
|----------------------------------------------|----|
| Configuration of the serial port for printer | 17 |
| Communication strings                        | 41 |
| Wiring diagrams                              | 42 |

# Approval

| Approval seal                    | 9 |
|----------------------------------|---|
| Viewing the metrological version | 9 |

### Reset

| Factory configuration reset | 32 |
|-----------------------------|----|
| Complete memory reset       |    |

# **1. INTRODUCTION**

This product is the best solution for forklift weighing applications, offering ease of use, high precision in reading the weight and many functions to speed-up and simplify everyday work.

This manual provides an overview of the potentials of the product. The configuration menu can be used to adapt the product functionality to the required weighing application.

# 2. WARNINGS AND SAFETY

- Observe all safety regulations already applied to the forklift.
- Do not make repairs or replace electronic components of the instrument boards.
- Only use original spare parts.
- Any tampering with the equipment or use of non-original spare parts voids the warranty and relieves the manufacturer of any liability.
- Before any installation or repair that involves access to electronic parts, turn off the device and disconnect any source of power supply (battery or other).
- Always use network power supply sources regulated within ± 10% of the rated voltage.
- In applications in connection with third parties, always follow the specifications given on the certificate of approval of the equipment.
- Do not wash the weight indicator with direct water jets and protect it from direct rain.
- Do not use aggressive cleaning solvents or substances.
- Do not install in potentially explosive environments.
- The installer is responsible for protective fuses between the forklift battery and the weight indicator.
- Pay attention to the dimensions of the weight indicator in the cab. Dini Argeo is not responsible for injuries due to collisions with the indicator.
- Service on the weighing system must only be carried out by authorised personnel.
- Avoid heavy impacts to the forks.
- Failure to follow the installation and operating instructions contained in this manual and the user's manual may compromise the proper operation of the system and void any warranty conditions.

# BATTERIES

- Use only original batteries supplied by Dini Argeo.
- Only the charger supplied or original Dini Argeo chargers may be used.
- Keep batteries in the following temperature ranges:
  - During use: -10 °C +50 °C While charging: 0 °C - +40 °C
- Do not allow the batteries to come into contact with water. Use is recommended in a dry place, with a relative humidity level lower than 85% (non-condensing).
- It is recommended to perform complete charge and discharge cycles to extend battery life. Fully charge the batteries before using the system for the first time.
- Charging takes about 6-7 hours. Disconnect the charger and try replacing the battery and/or charger if the battery charge is not complete after 8 hours (LED has not turned green).
- Avoid shocks that could deform the batteries. Do not use leaking or deformed batteries under any circumstances.
- Battery life will gradually decrease with use and time. The battery is probably at the end of its life and needs to be replaced if the battery life is too short.
- Batteries should be recycled according to the regulations in your country at the end of their life. Contact Dini Argeo in case of doubt.

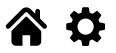

# **3. TECHNICAL FEATURES**

### Weighing forks

| Material                                       | Painted steel                                  |  |
|------------------------------------------------|------------------------------------------------|--|
| Compatibility                                  | FEM2A (FEM2B and FEM3A available on request)   |  |
| Weight                                         | 68 kg approx. (each)                           |  |
| Protection rating                              | IP54                                           |  |
| Load cells                                     | Stainless steel, IP68                          |  |
| Maximum capacity                               | 2500 kg                                        |  |
| aximum overload 200% of maximum rated capacity |                                                |  |
| Power supply                                   | Lithium battery, operating time about 90 hours |  |

### Weight indicator

| Power supply                                    | 12-24 Vdc                              |  |
|-------------------------------------------------|----------------------------------------|--|
| MAX consumption                                 | 5W                                     |  |
| Protection rating                               | IP54                                   |  |
| Maximum operating temperature range CE-M - OIML | -10°C + 40°C                           |  |
| Maximum operating temperature range             | -10°C + 60°C LCD/-20°C + 60°C LED      |  |
| Display                                         | 6-digit 25 mm LCD, backlit             |  |
| Keypad                                          | Mechanical and waterproof, with 5 keys |  |

### Thermal printer (optional)

| Power supply          | 5 Vdc                                         |  |
|-----------------------|-----------------------------------------------|--|
| Roll width and length | 57 mm, 30 m                                   |  |
| Resolution            | 203 dpi                                       |  |
| Number of columns     | 24/40                                         |  |
| Graphics memory       | 1 logo 384 x 85 dots, programmable on request |  |

# **4. SYSTEM PARTS**

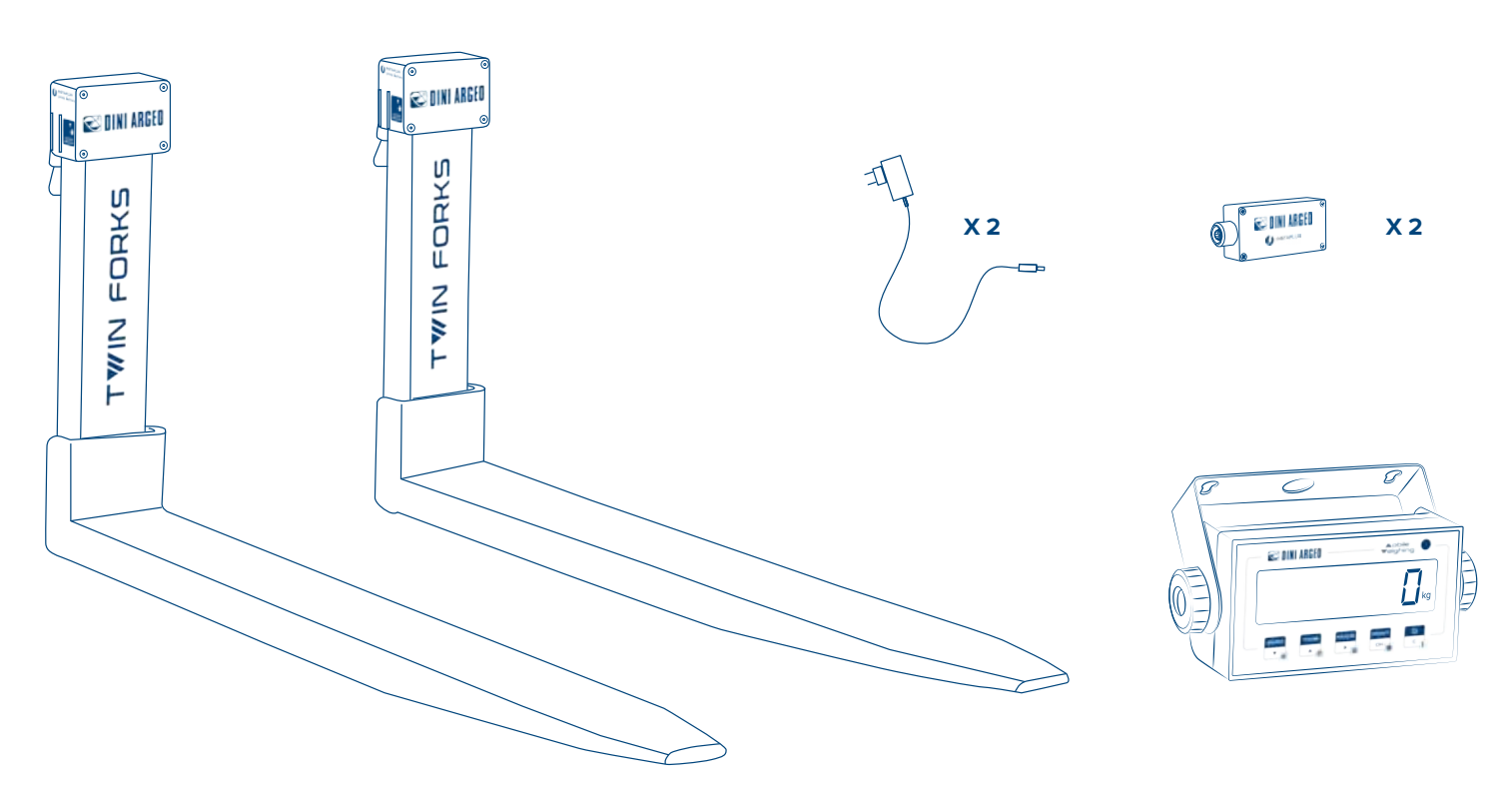

# **5. INSTALLATION**

# **WEIGHING FORKS**

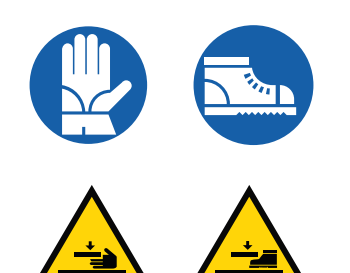

### Installation of weighing forks

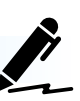

- 1. Move the forklift closer to the first fork making the lower cutout of the plate match with the fork hooks.
- 2. Lift the plate to engage the first fork.
- 3. Move the fork to the respective side, releasing the central recess of the plate again.

Keep the rear pin raised (detail A) to move the fork sideways.

- 4. Move the forklift closer to the second fork making the lower cutout of the plate match with the fork hooks.
- 5. Lift the plate to engage the second fork.
- 6. Move the fork to the correct side.

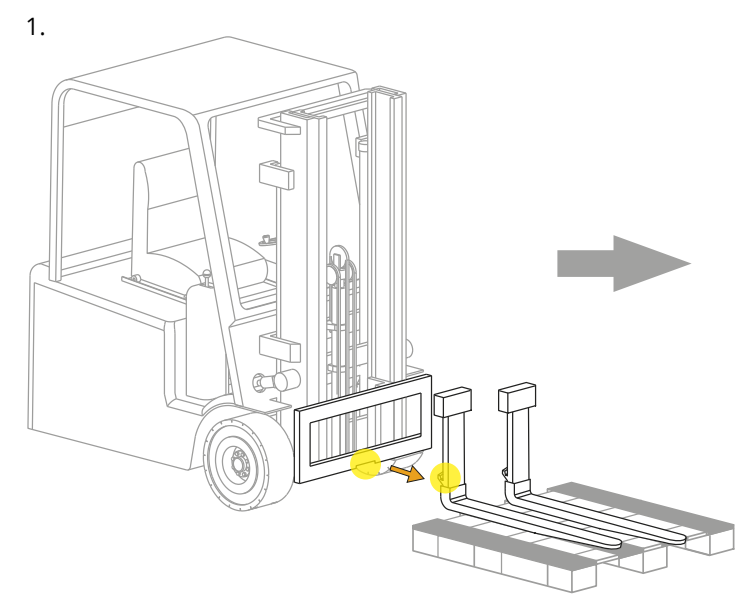

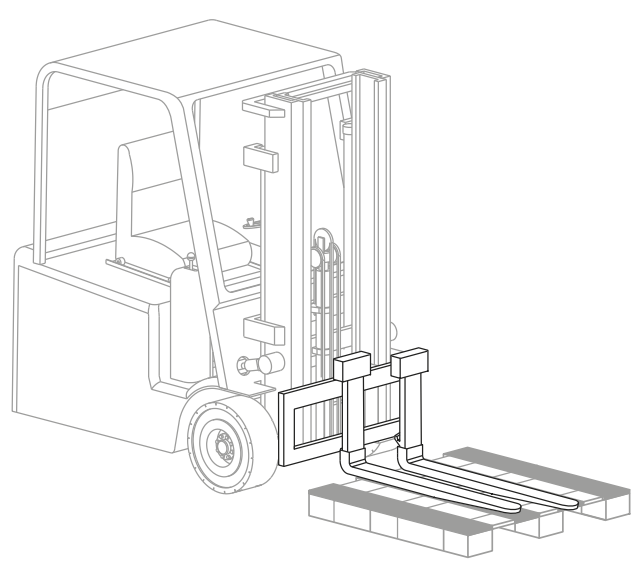

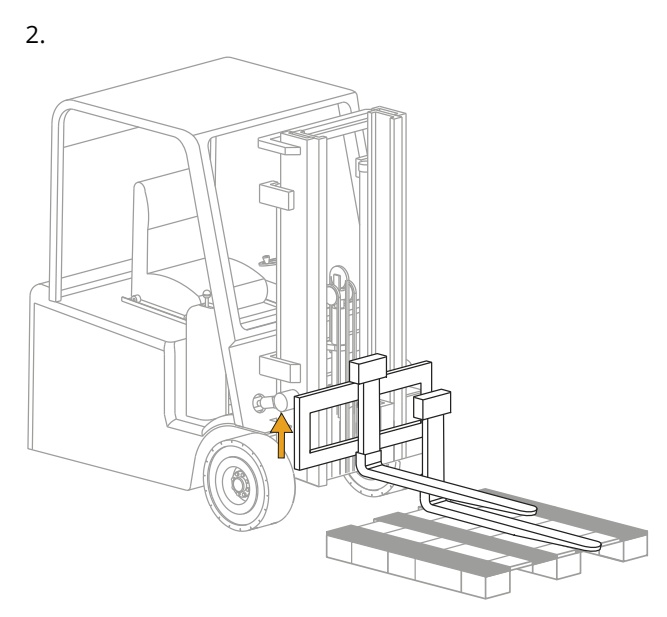

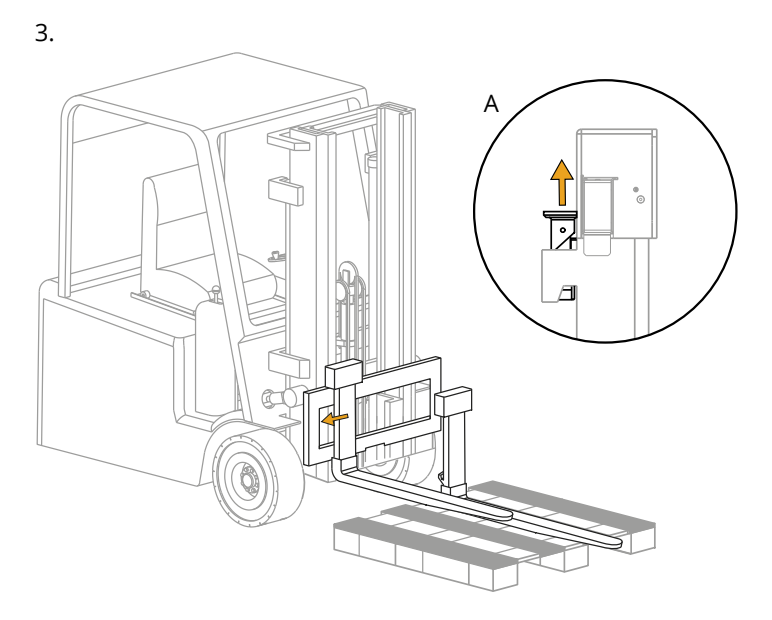

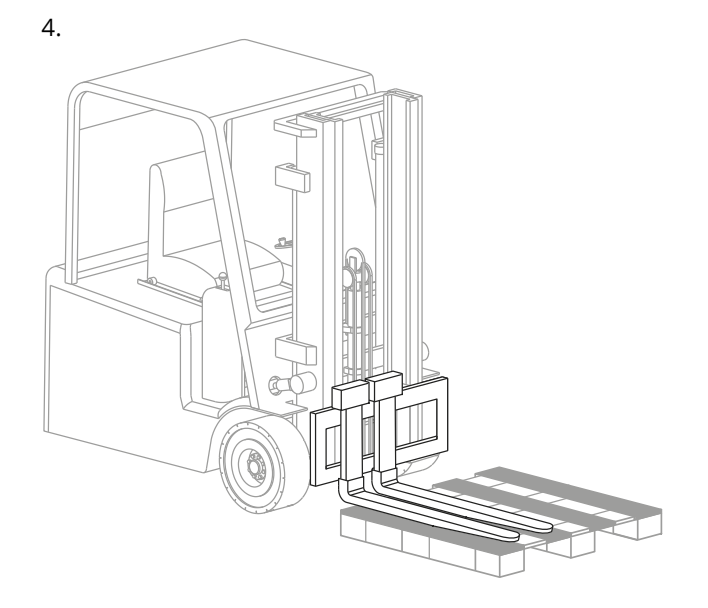

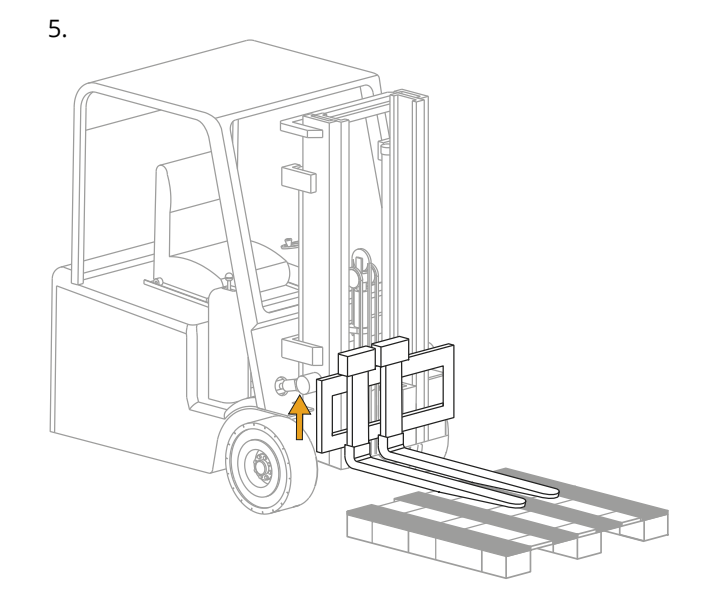

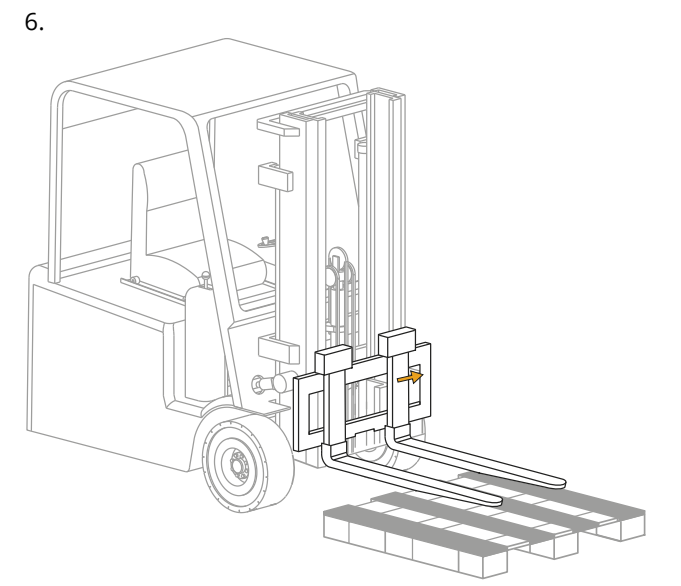

Install the forks from the sides of the plate if the forklift does not have a central cutout at the bottom.

(*i*) At the end of the installation it is necessary to recalculate the load capacity and the centres of gravity of the forklift and to modify the relevant plate.

#### Powering the weighing forks

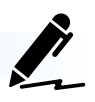

- Remove the drawer from the fork by pulling the lower support. 1.
- Insert the battery into the drawer making the connector match. 2.
- 3. Insert the drawer into the fork. A magnet holds the drawer in place.

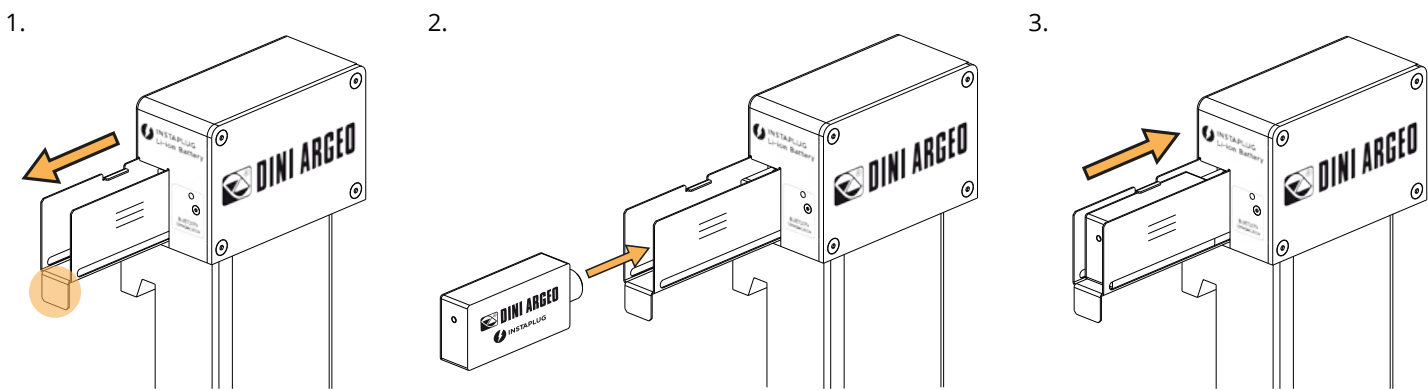

7

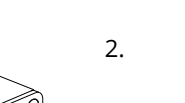

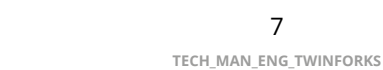

**~ ~** 

# WEIGHT INDICATOR

### Bracket installation

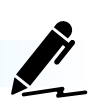

#### **Ideal positions**

On the side opposite to the one used for getting on:

- A. On the roof of the cab
- B. On the right side of the cab
- C. On the right side of the dashboard

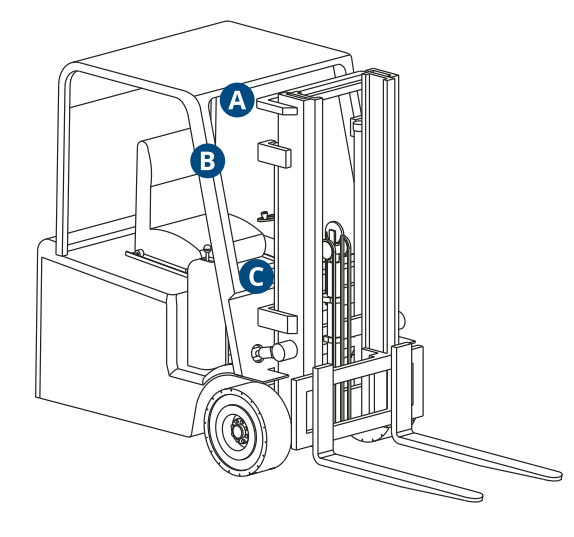

# CONNECTIONS

# 1. Attach the bracket to the forklift structure. Choose a location in which the indicator is easily accessible and visible but at the same time does not restrict visibility or hinder the driver's entry/exit.

2. Attach the weight indicator to the bracket using the nuts and bolts provided.

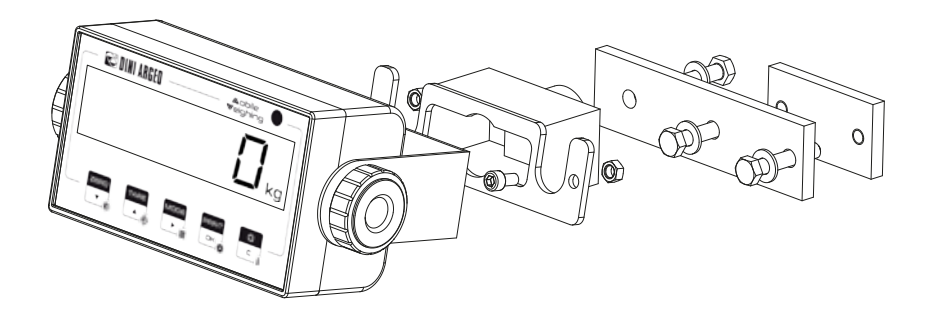

#### Powering the weight indicator

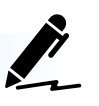

- 1. Connect the + and terminals of the forklift battery to the input of the power supply.
- 2. Connect the output of the DC/DC power supply to the CPU board of the weight indicator.

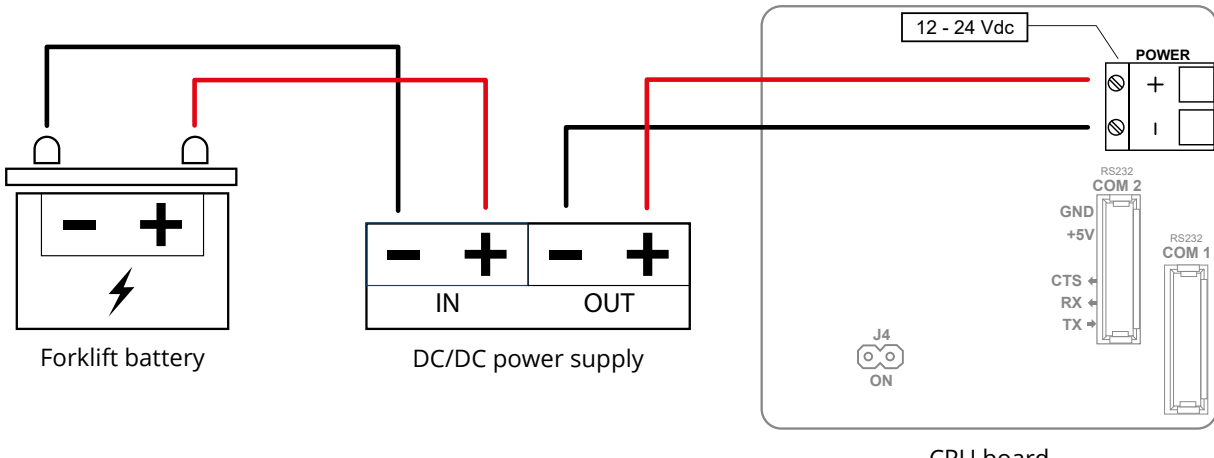

Pay special attention to the Bluetooth module aerial during installation / replacement.

CPU board

# 6. APPROVAL

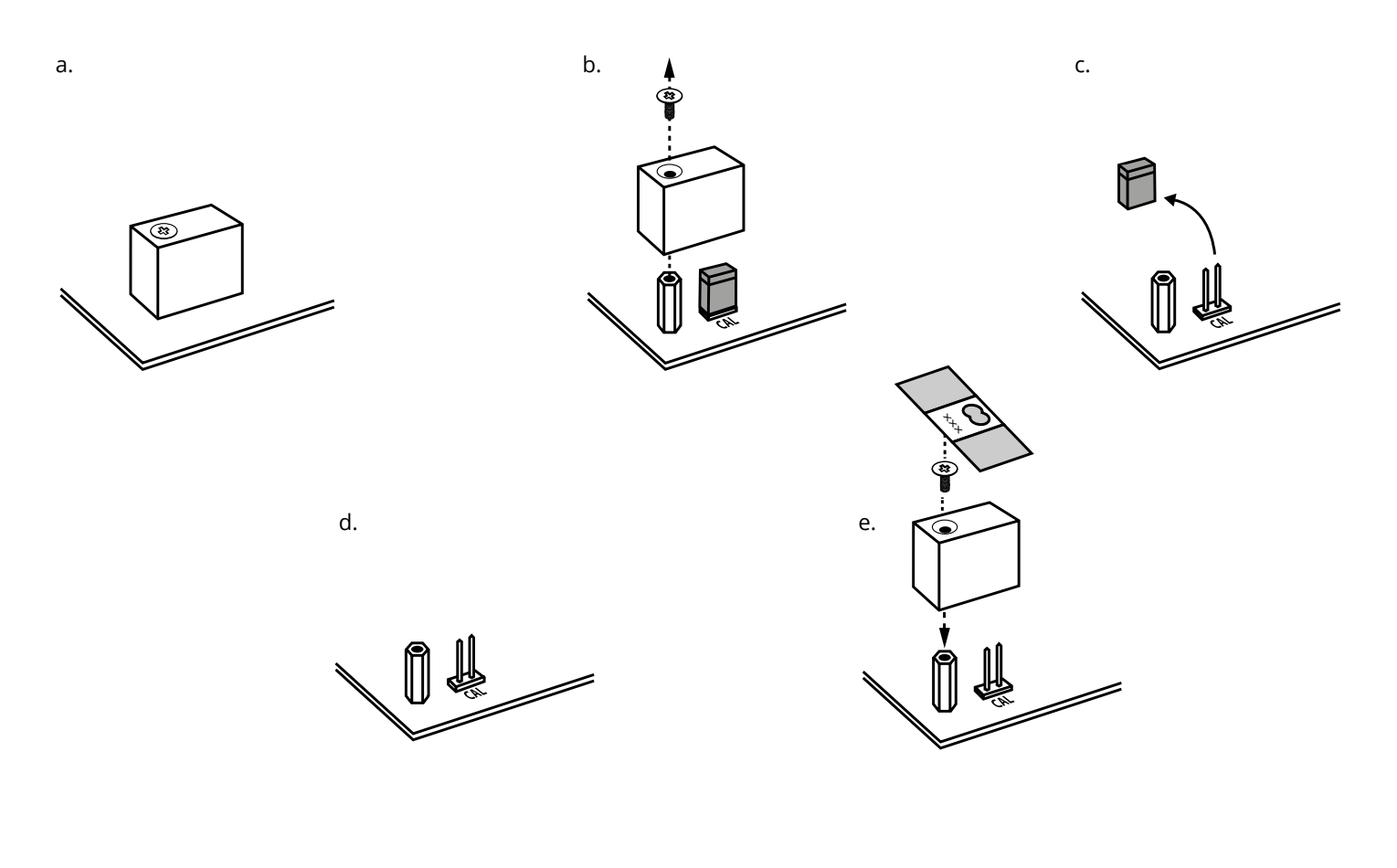

### How to display the metrological version of the instrument

1. Turn off the scale

# 2. Follow the procedure:

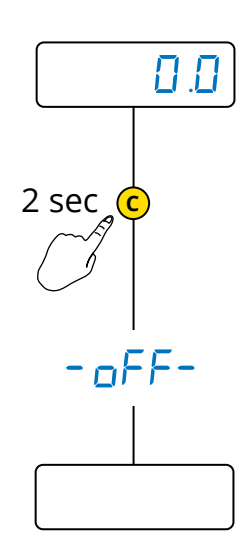

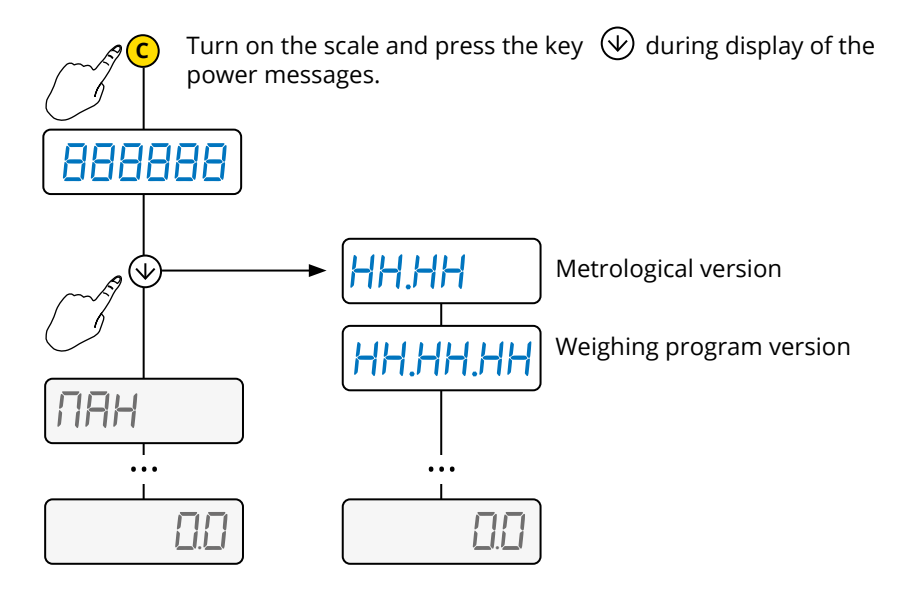

# 7. BLUETOOTH COMMUNICATION CONFIGURATION

### How communication between indicator and weighing forks works

Each weighing fork is connected to two load cells and communicates their weight to the indicator in the cab via Bluetooth communication.

The pairing procedure must be carried out first to establish the connection between the indicator and both weighing forks.

### **Pairing procedure**

- 2. On the left fork, press and hold the key until the LED turns green, then release the key. The LED turns red for one minute, during which time the Bluetooth module of the fork is visible.

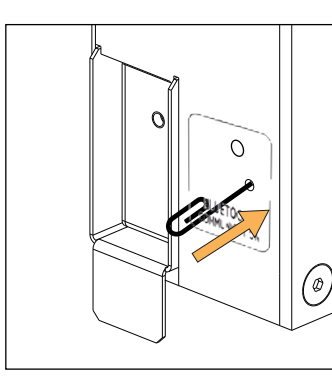

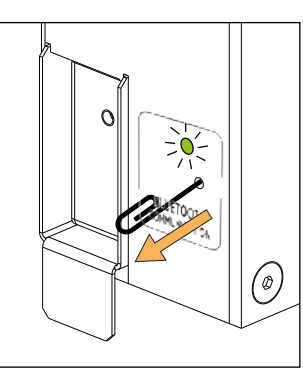

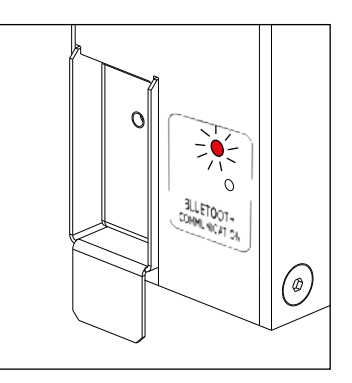

- 3. Press the PRINT key on the indicator to confirm the pairing and wait for the confirmation, given by the "PR in . of" message (in case of error, the "PR in . En" message appears).
- 4. Repeat the procedure for the right fork (PR IC D-3).

M On approved systems, the approval seals must be removed to perform the pairing operation.

#### Initialising the weight indicator Bluetooth module

1. Enter the technical menu and go to step **bt** . In **t** - **D-1**.

Note: Initialising the Bluetooth module of the indicator erases the previous pairing with the fork(s).

- (*i*) The pairing operation is performed by default by Dini Argeo, so the system is already ready to use.
- *i* The pairing procedure must be performed if one or more of the following components is replaced:
  - Board of one of the weighing forks (or both)
  - Weight indicator CPU board
  - Bluetooth weight indicator module

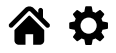

# 8. PROGRAMMING

### How to access the programming menu

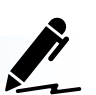

1. Turn off the scale

# 2. Follow the procedure:

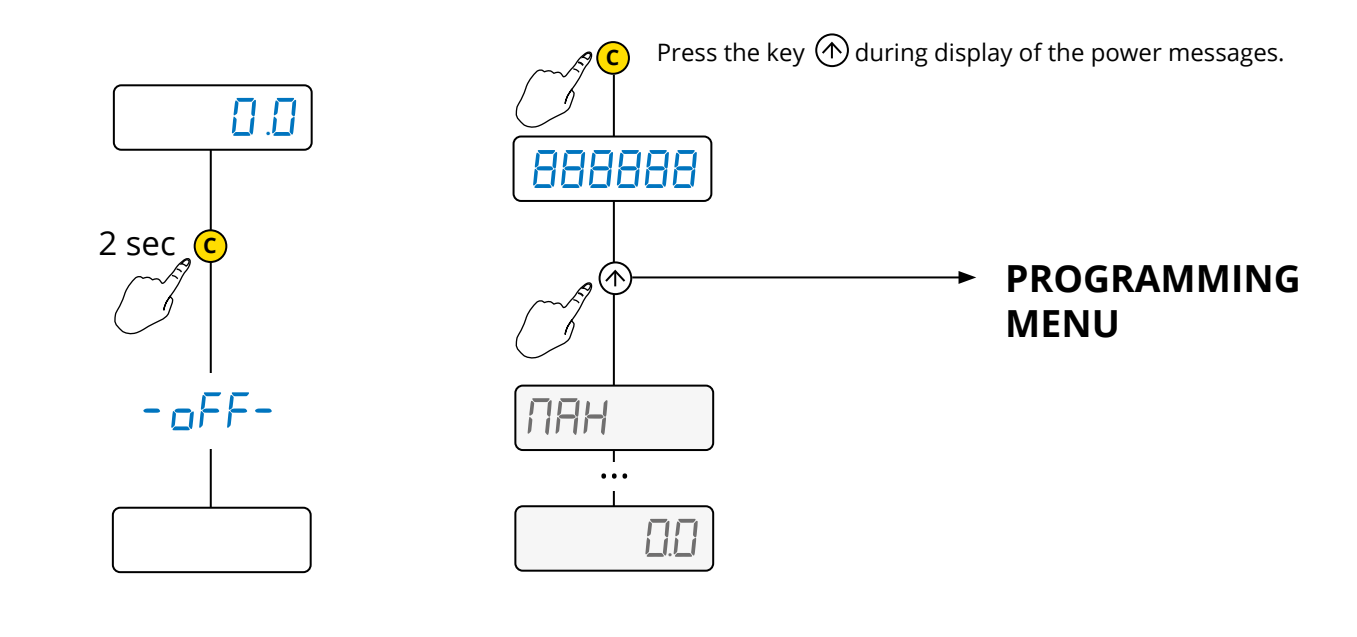

#### How to save the programming and exit the menu

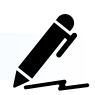

To save the programming changes made, repeatedly press the key  $\bigcirc$  browsing the menu in reverse, until the message SAUEP appears: press to save or to exit without saving.

Example (read from right to left):

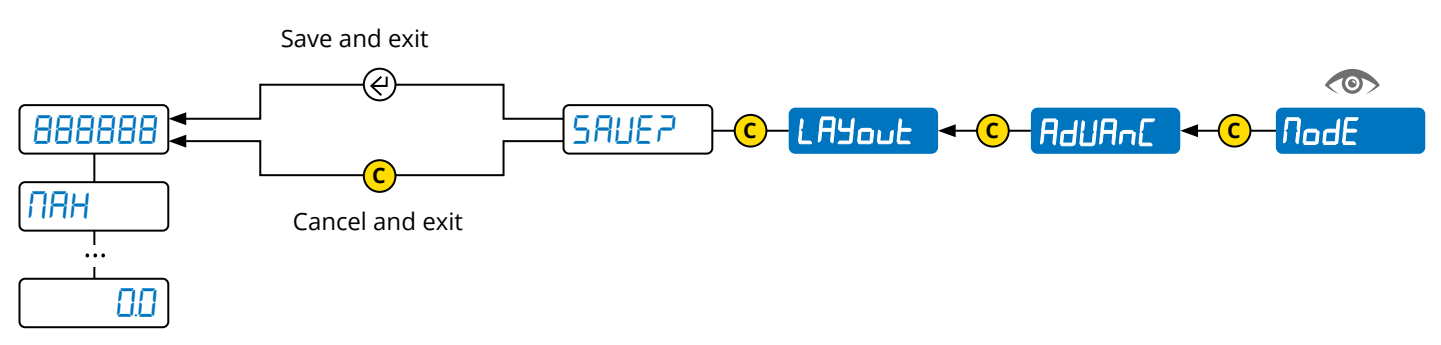

#### **PROGRAMMING MENU** ₽

|  |              | Calibration10                               |
|--|--------------|---------------------------------------------|
|  |              | Resetting the pre-tare (zero calibration)11 |
|  |              | Area of gravity of the place of use11       |
|  |              | Configuration of the serial ports12         |
|  |              | Print customisation18                       |
|  |              | Adjustingthedisplay27                       |
|  |              | Auto switch-off                             |
|  | <u>rESEL</u> | Factory configuration reset                 |
|  |              | Diagnostics                                 |
|  |              | Advanced35                                  |
|  |              |                                             |

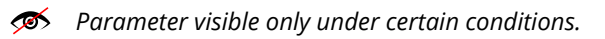

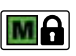

Parameter or menu subject to approval.

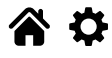

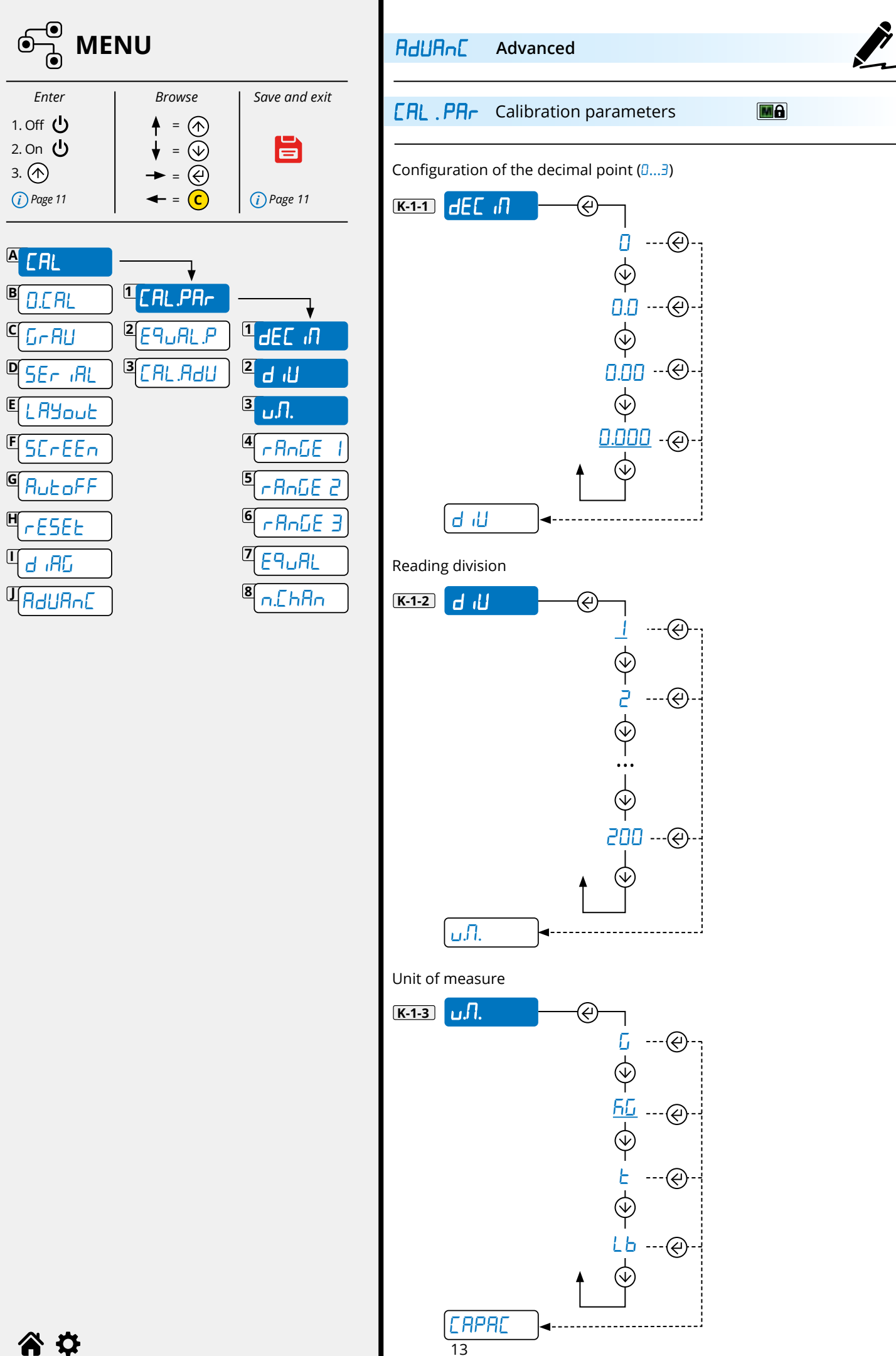

**a** o

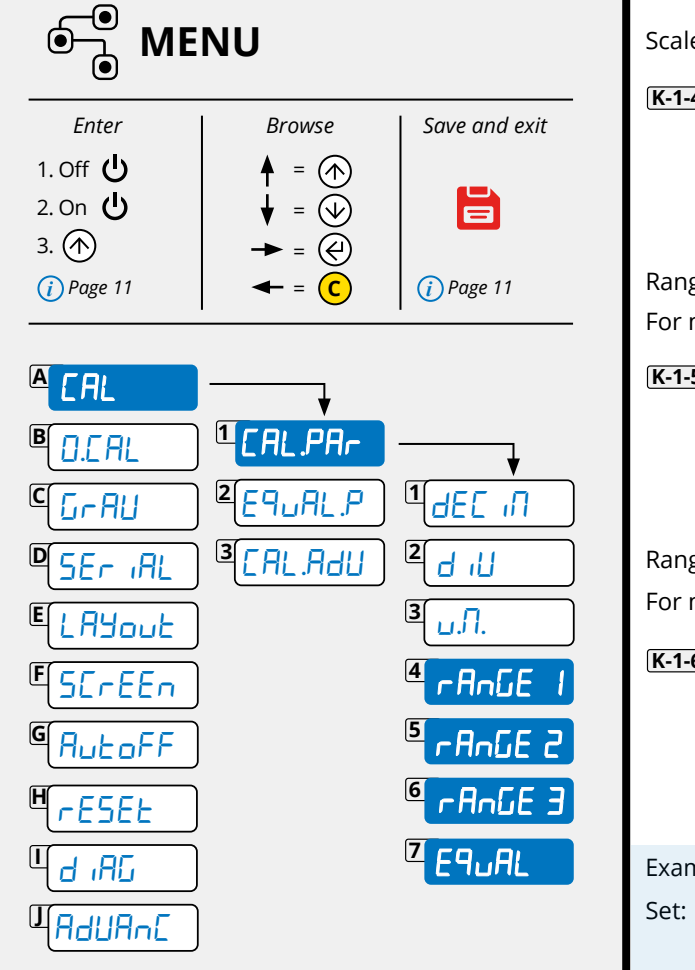

Scale capacity. Set Max or Range 1 (Max range = 800.000) æ - AnGE 2 -----Range 2 For multirange scales, set the second weighing range. r AnGE 2 - @- 000.000 - @-; How to set the value K-1-5 ক্ষি ------ AnGE 3 🗖 Range 3 For multirange scales, set the third weighing range. **¬ Я¬БЕ Э - (() - (() -**K-1-6 r En la construction de la construction de la const ()Example of multirange configuration at 1500/3000 kg, division 0,5/1 kg. dEC i = 0.0 d iU = 5 - AnGE I = 1500.0 -AnGE 2 = 3000.0 Equalisation function K-1-7 E91AL **₩E5**---@ n.EhAn ( *i* ) See equalisation procedure.

| Enter     | Browse                    | Save and exit |  |
|-----------|---------------------------|---------------|--|
| 1. Off 😃  | <b>♦</b> = ( <b>↑</b> )   |               |  |
| 2. On Ů   | $\downarrow = \checkmark$ |               |  |
| 3. 🔿      | → =                       |               |  |
| 🥡 Page 11 | <b>←</b> = <b>C</b>       | (i) Page 11   |  |
|           |                           |               |  |
|           | EquAL.P                   | <b>_</b>      |  |

3[EAL.Adu

DSEr IAL

ELAYout

GAULOFF

rESEE

а "АС

RauAnc

SErEEn

F

Η

Ш

1 E9.0

2 F9.1

5 <u>E9.</u>4

E9.2

3

4 E9.3

# **EquALP** Equalisation

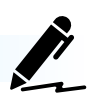

(i) EquALP is only visible if the function EquAL (L-1-7) is activated in the menu [RL.PAr (L-1).

The equalisation wizard asks to acquire the zero point with scale unloaded and to later place a weight of about 1/8 of the maximum capacity (Max) on each individual cell in the required order. The message E9.05 will appear after the procedure.

Proceed with the calibration.

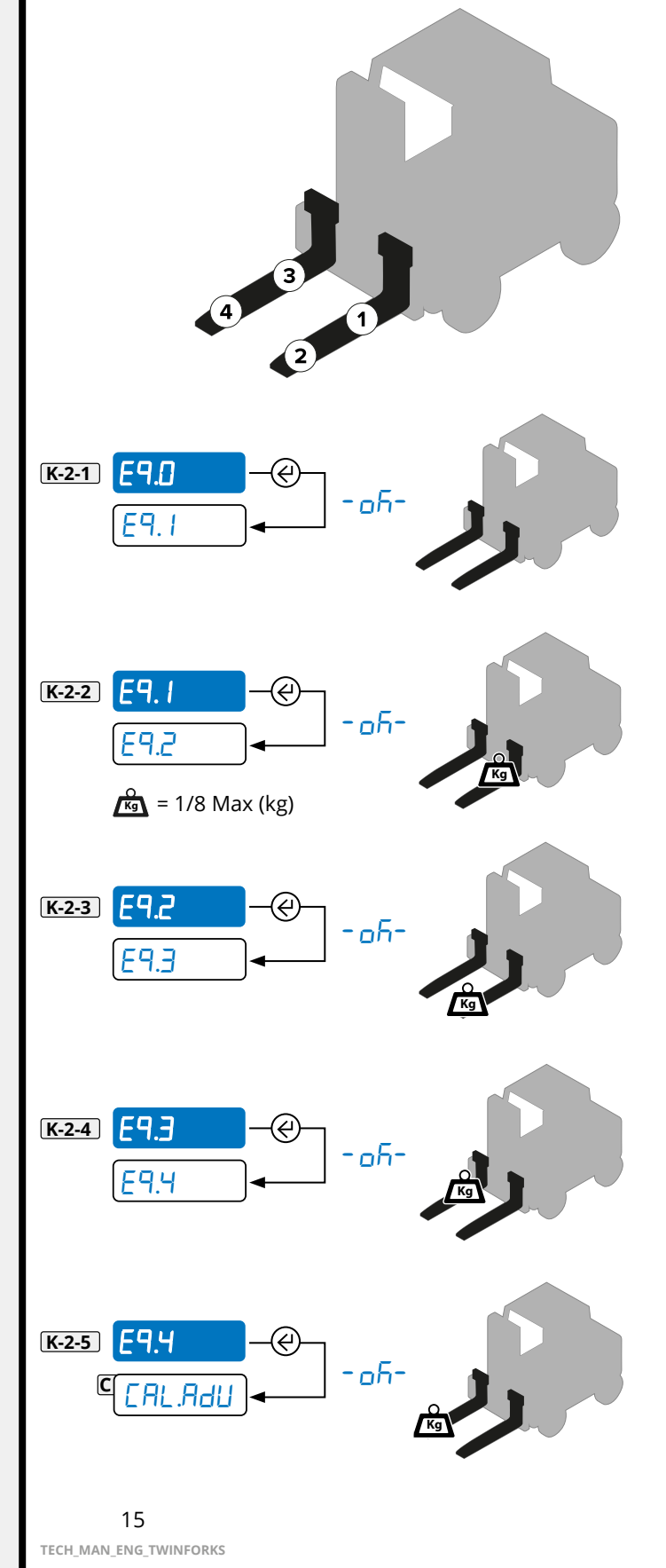

**a** o

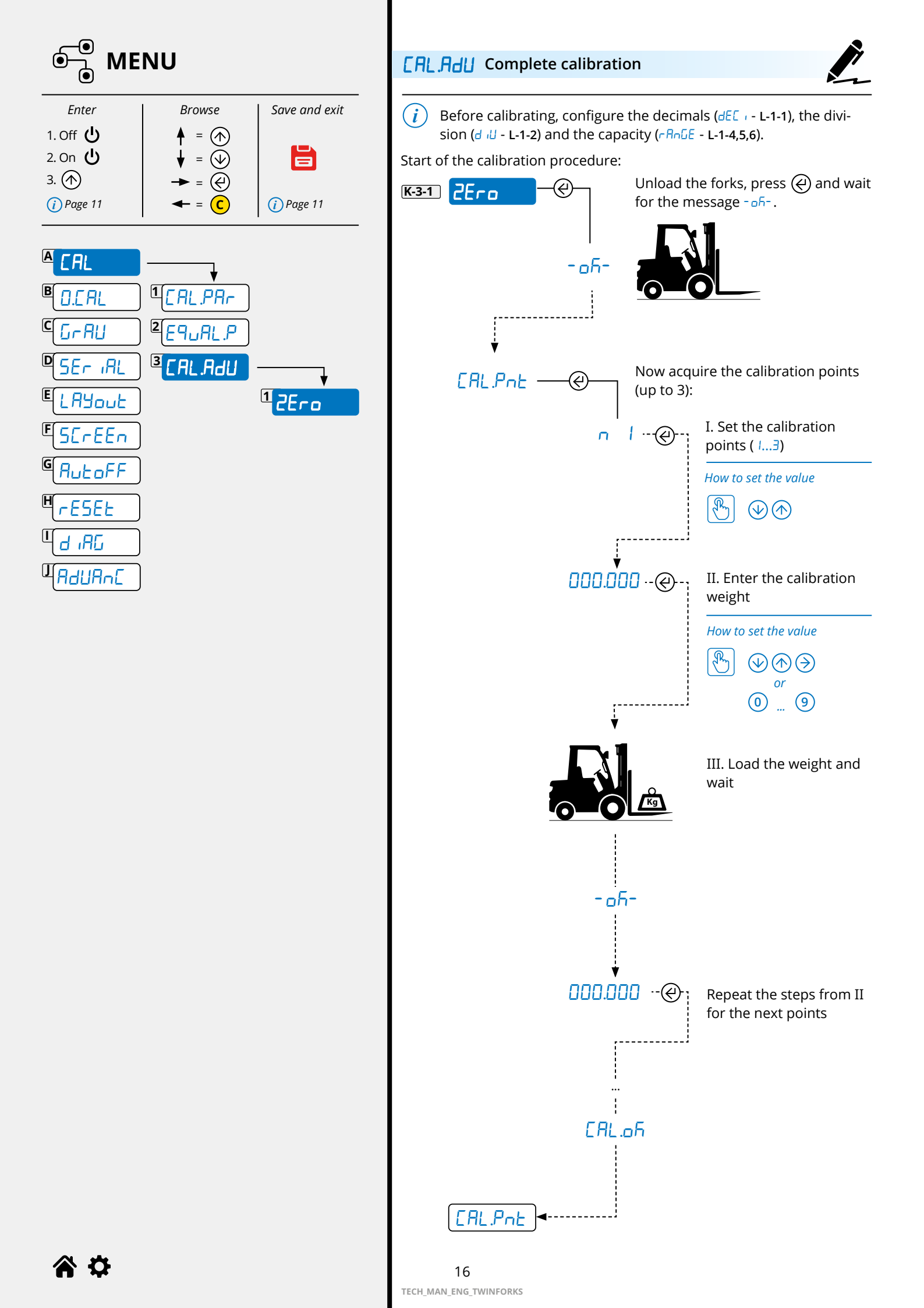

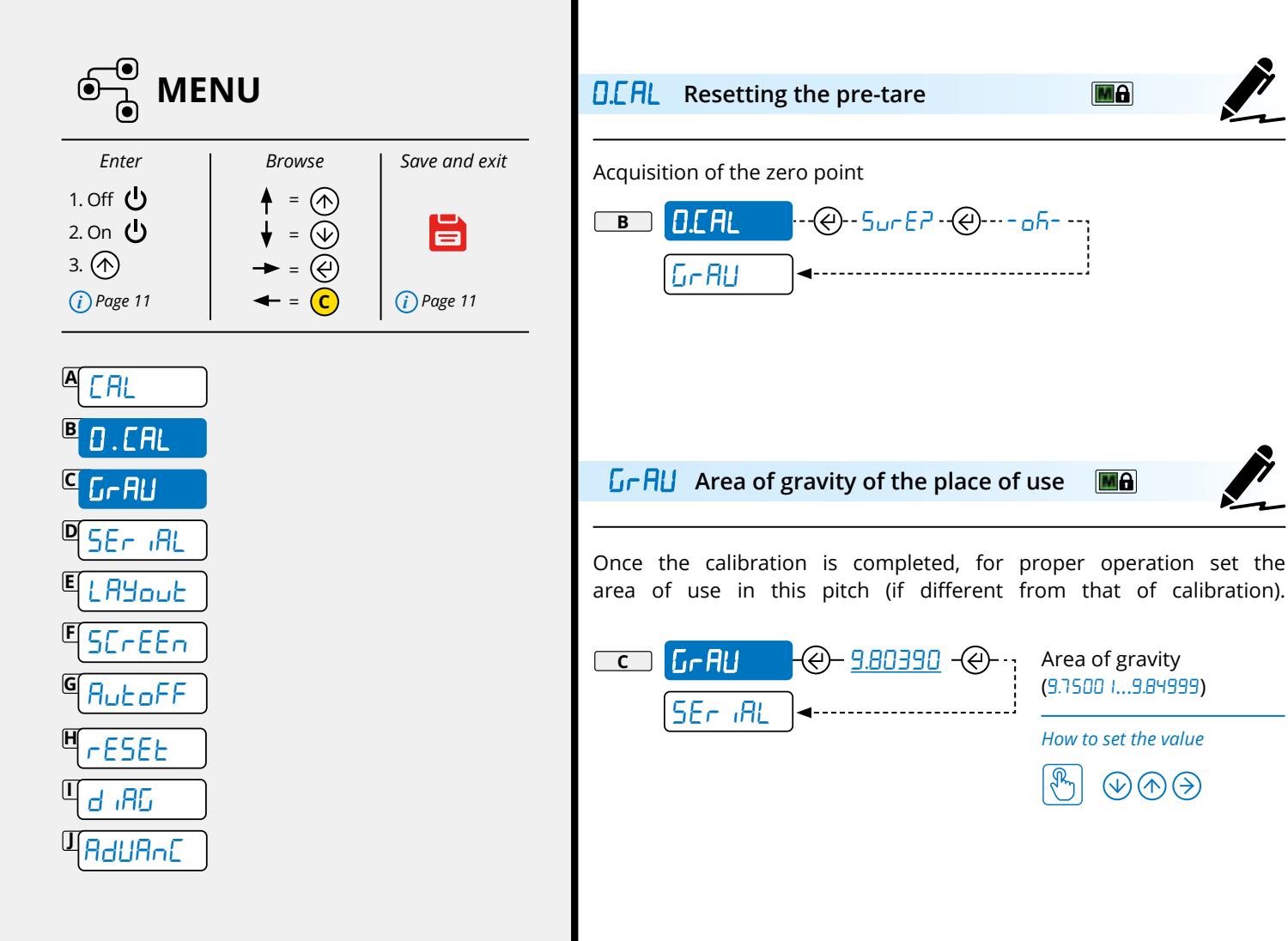

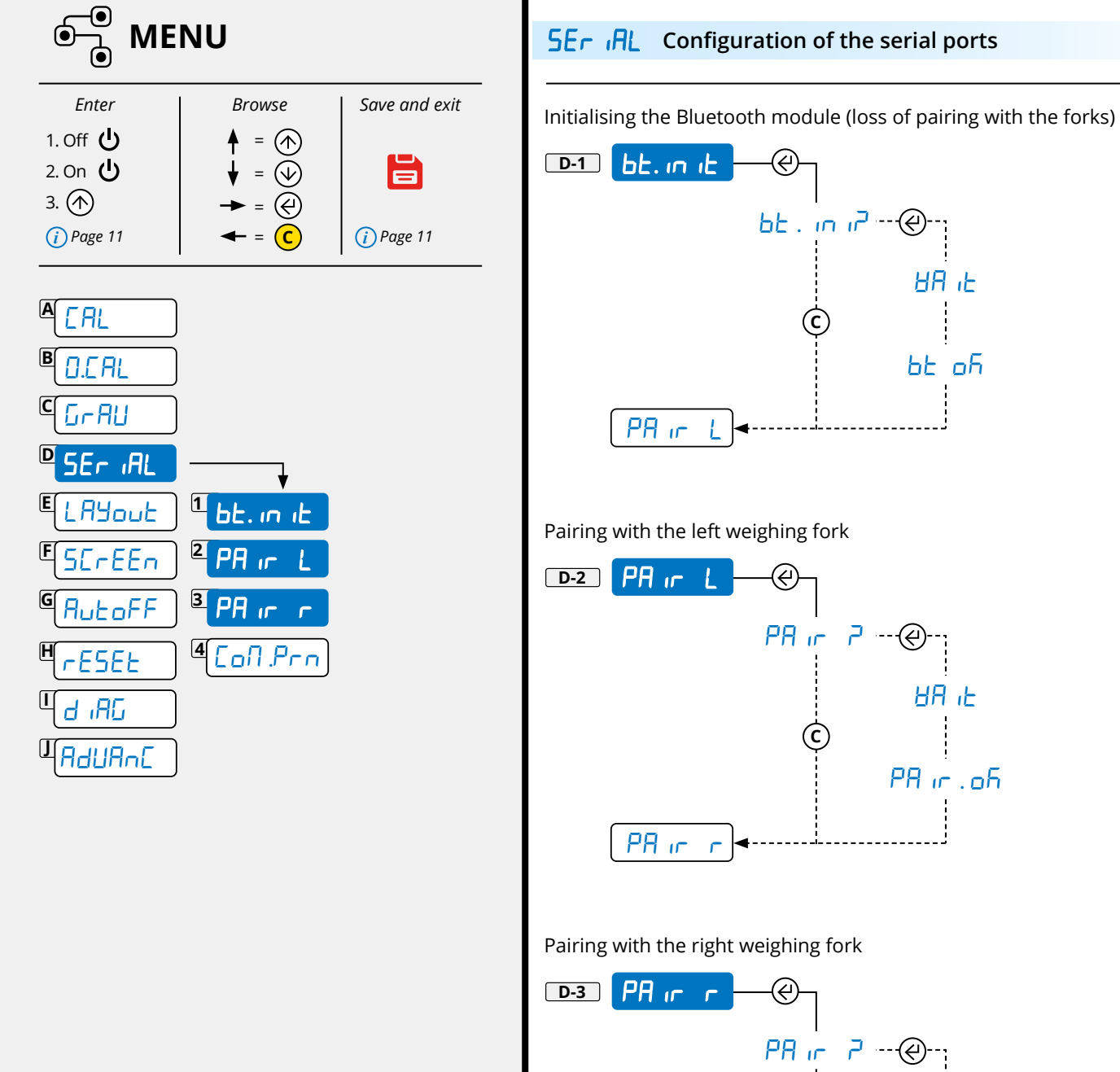

HA 'F

PR ir .ofi

<u>Co∏.P</u>C ◄

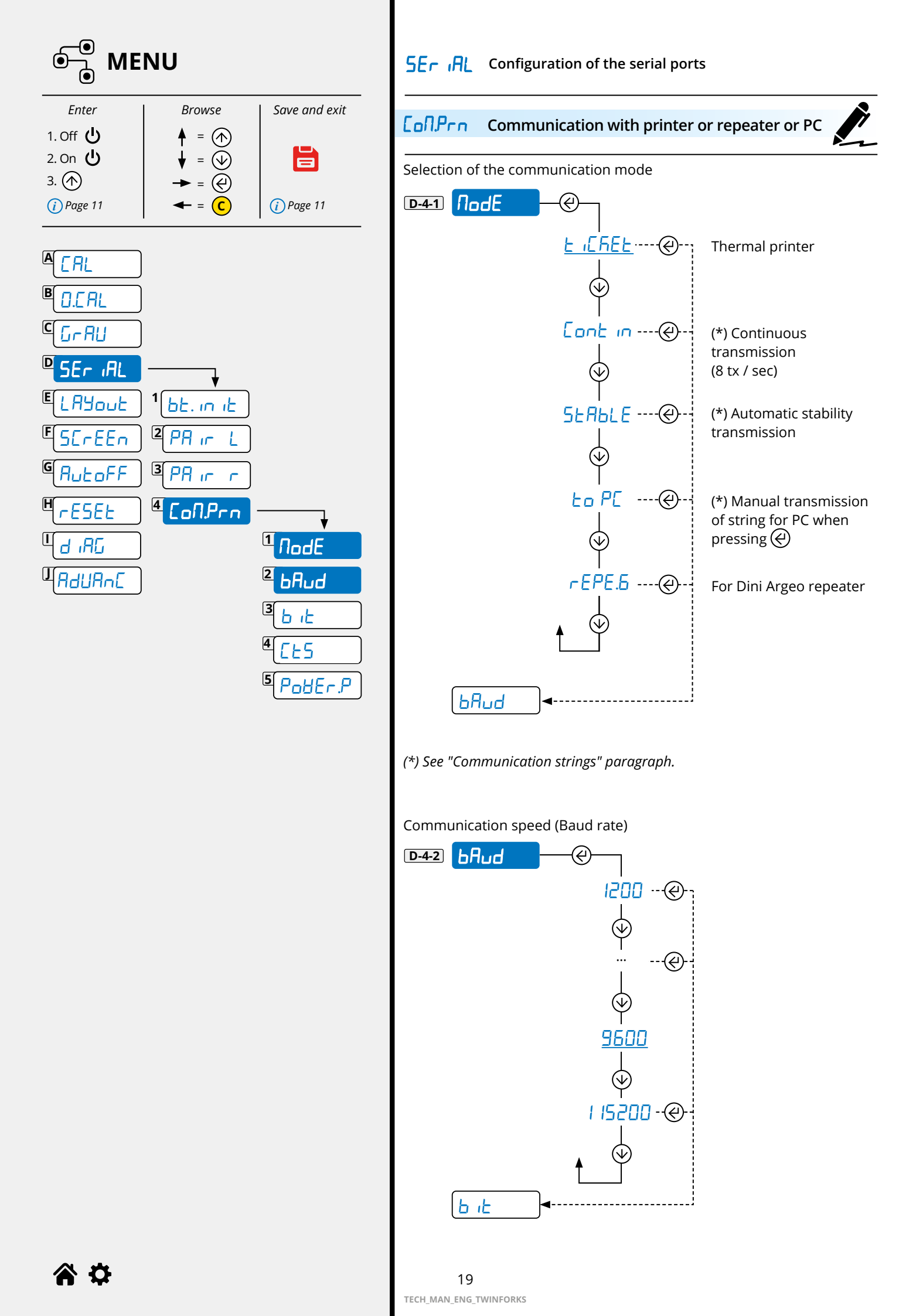

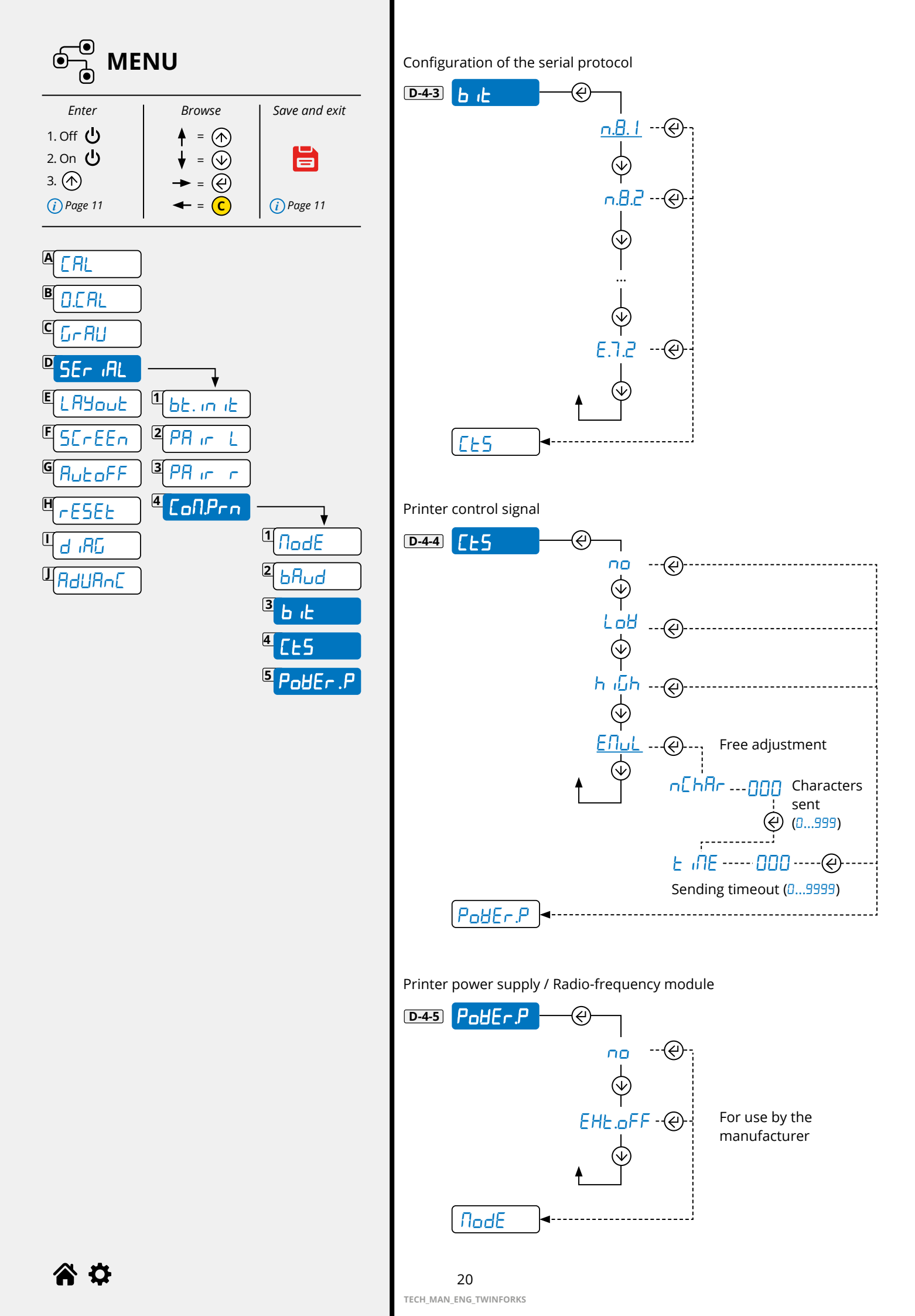

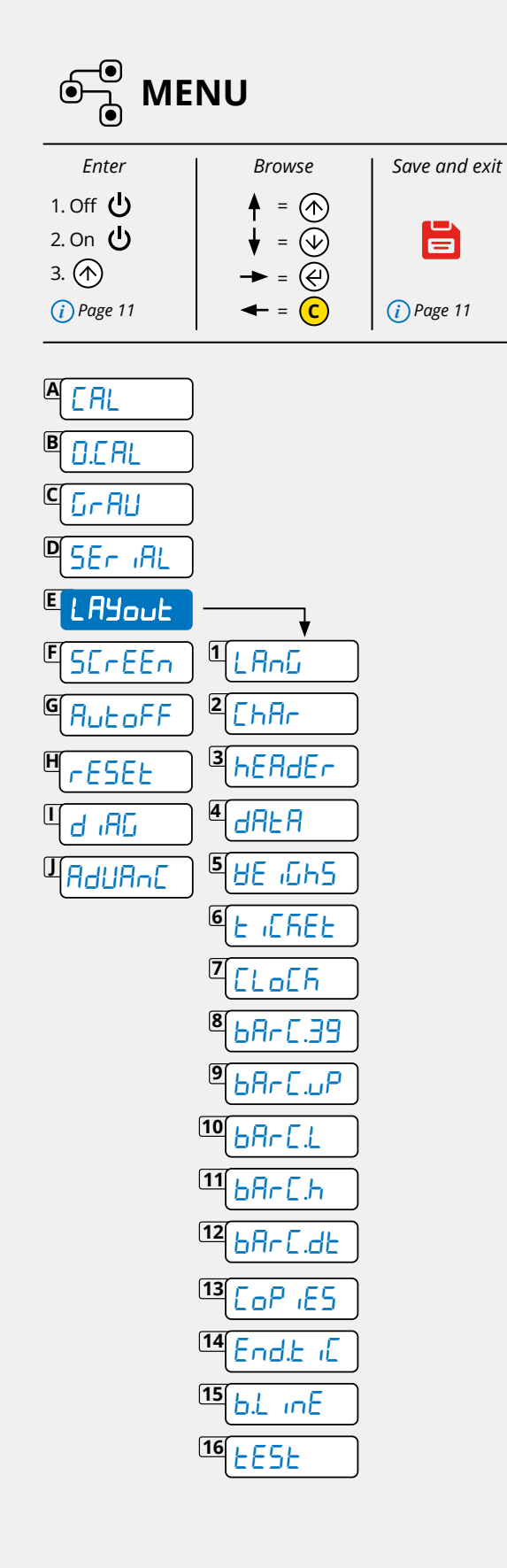

Ľ

Parameters for receipt / label mode

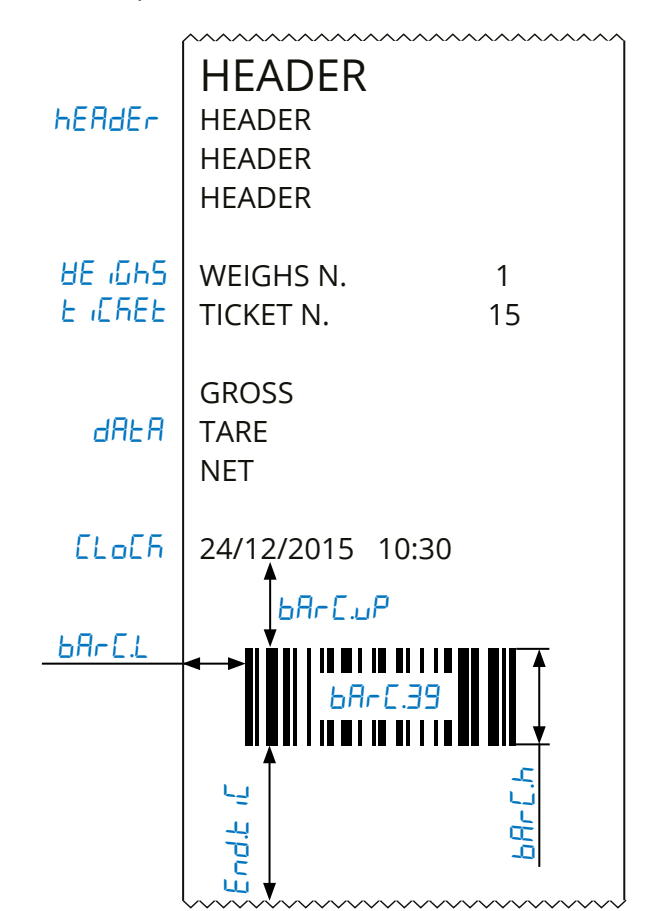

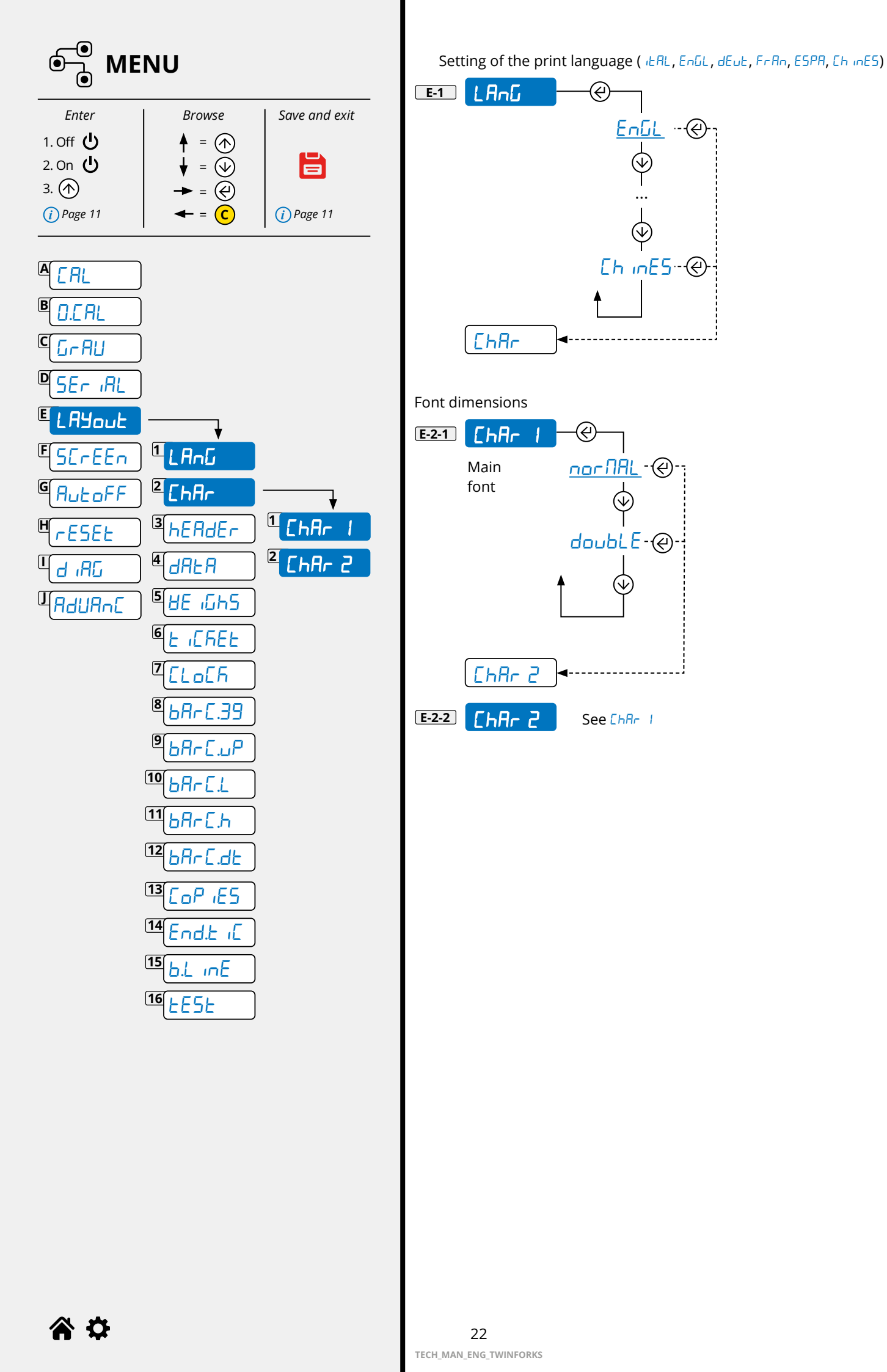

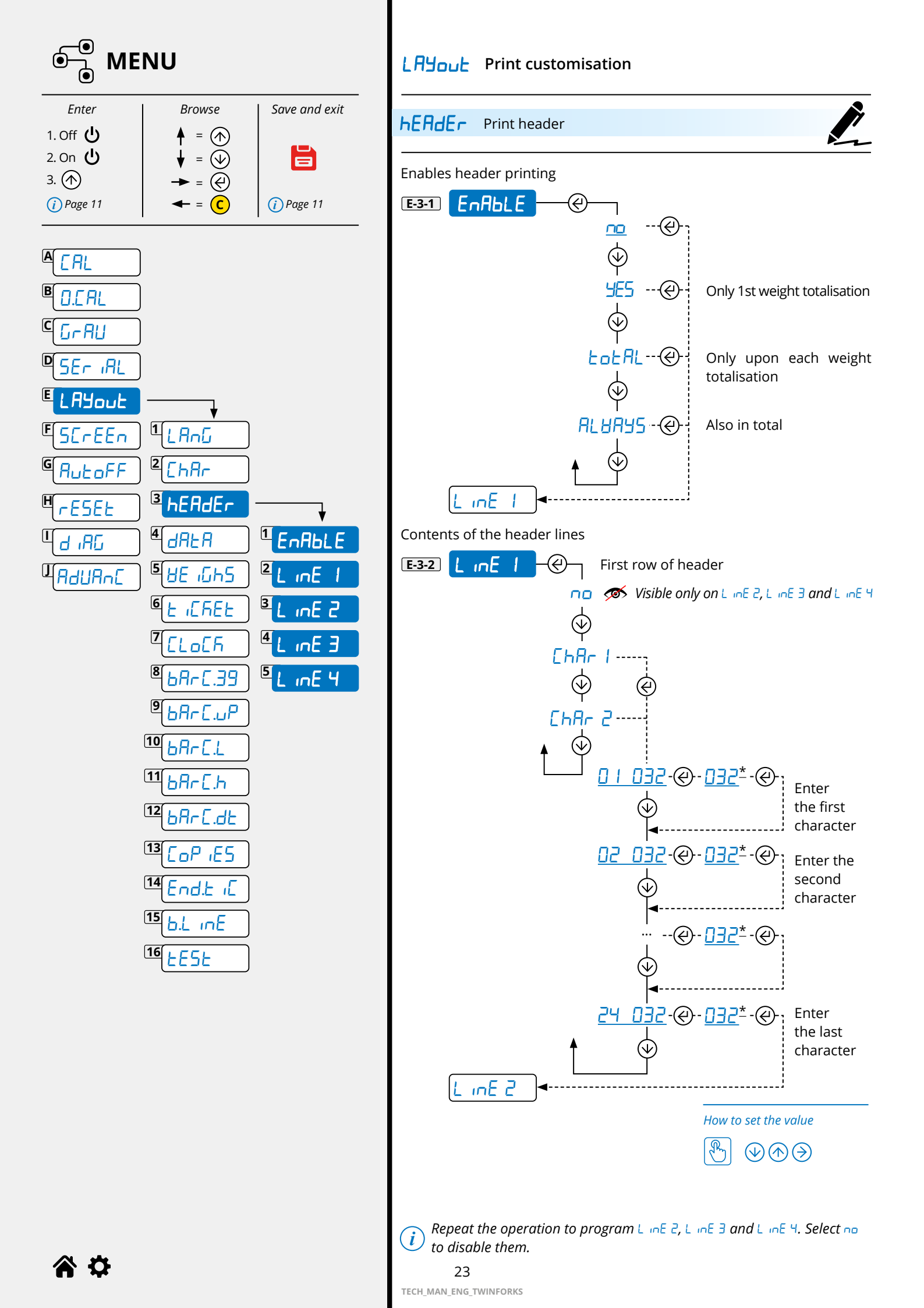

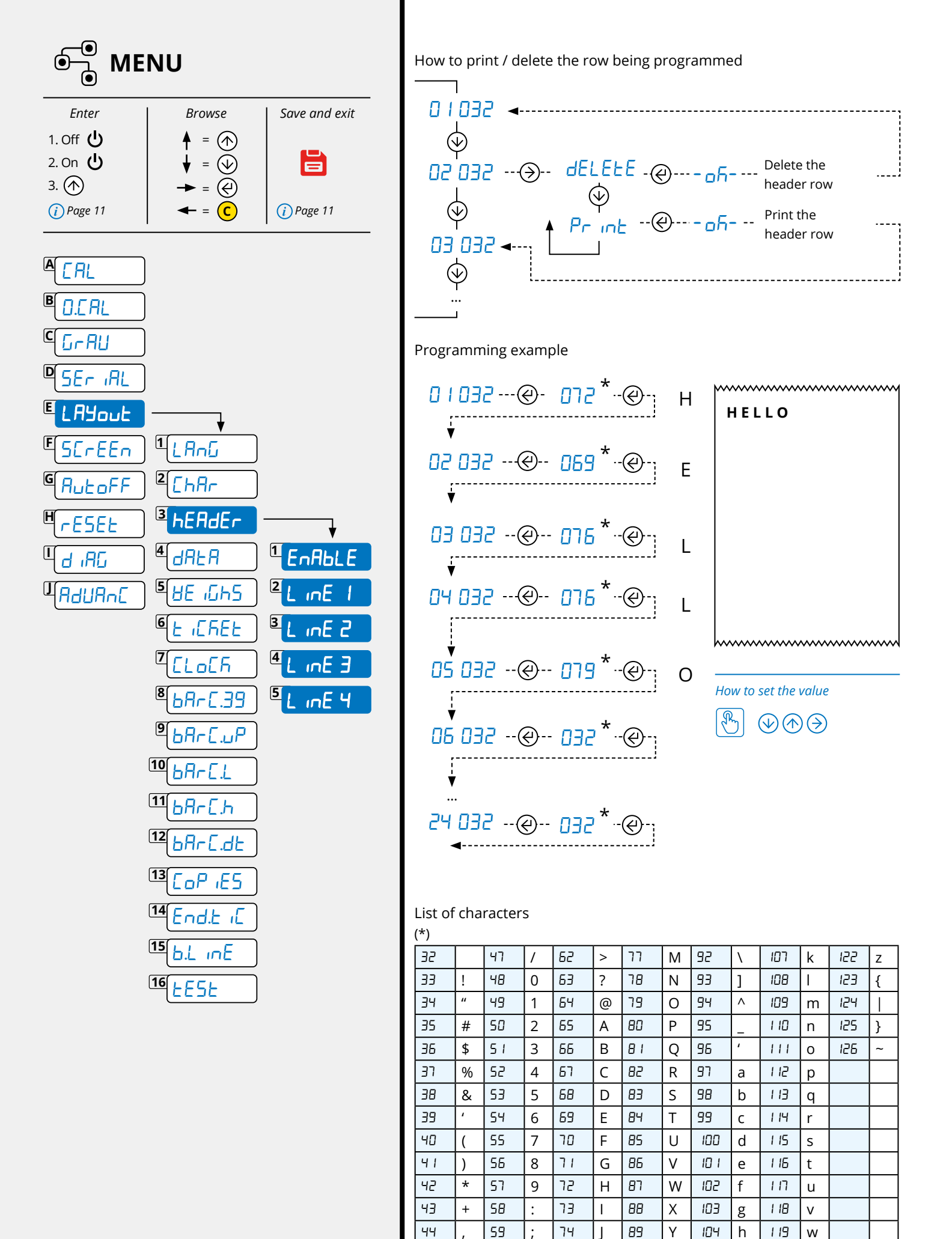

**a** 🗘

24

60

61

< 75

Ξ

76

K 90

L

91

Ζ

Г

105 i

106

120 X

12.1

y

45

46

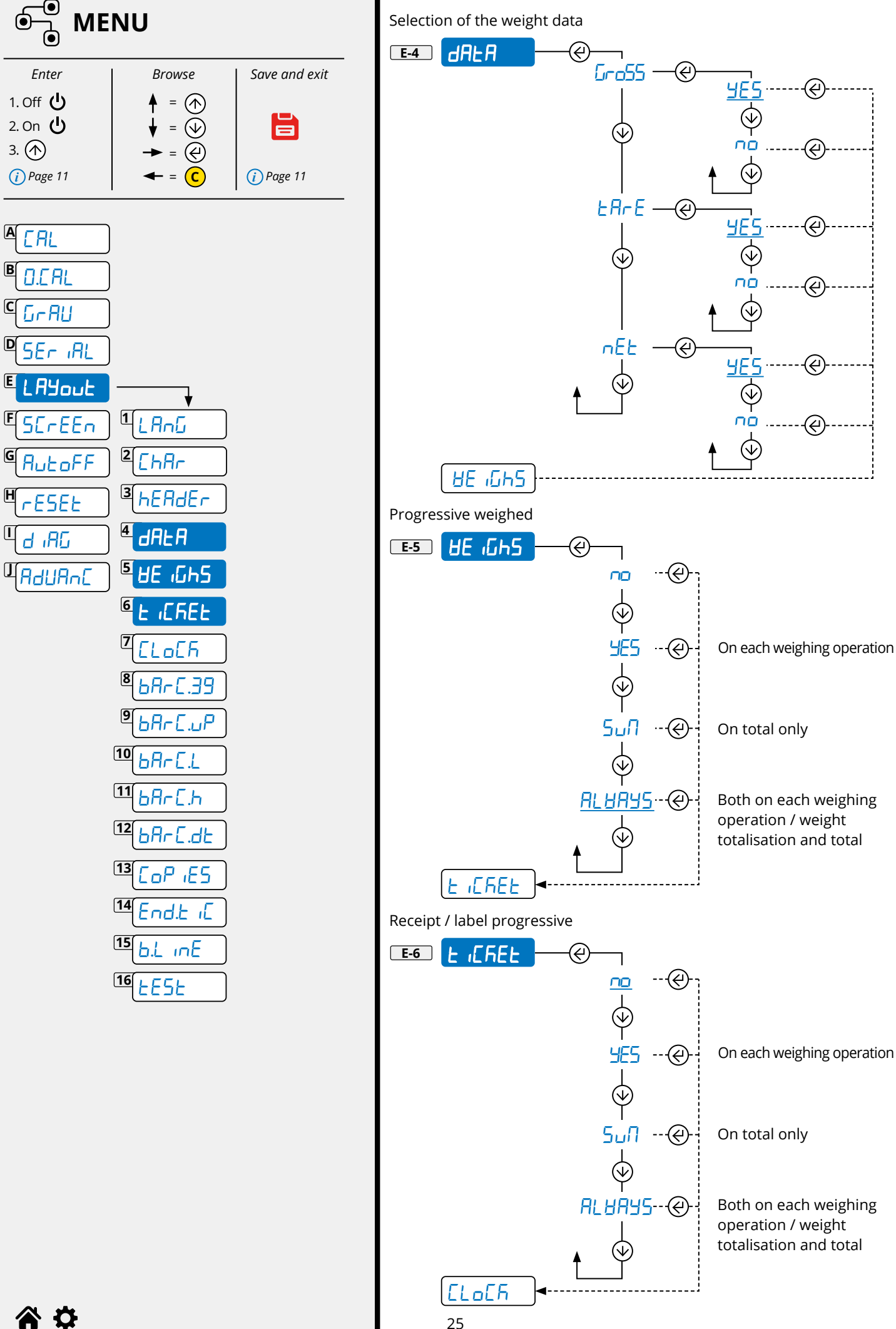

3. 🔿

A EAL

B

C

D

E

F

G

Η

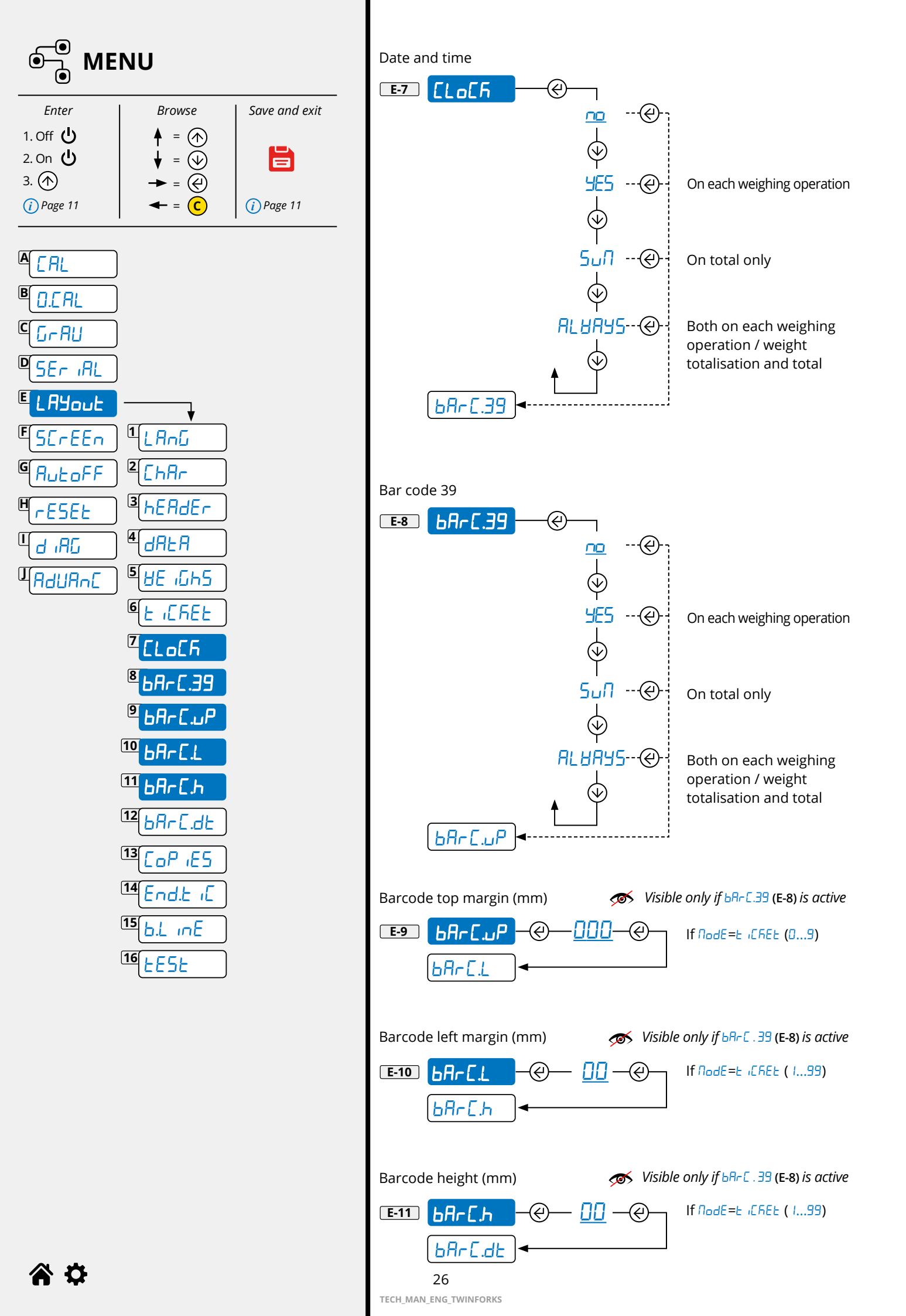

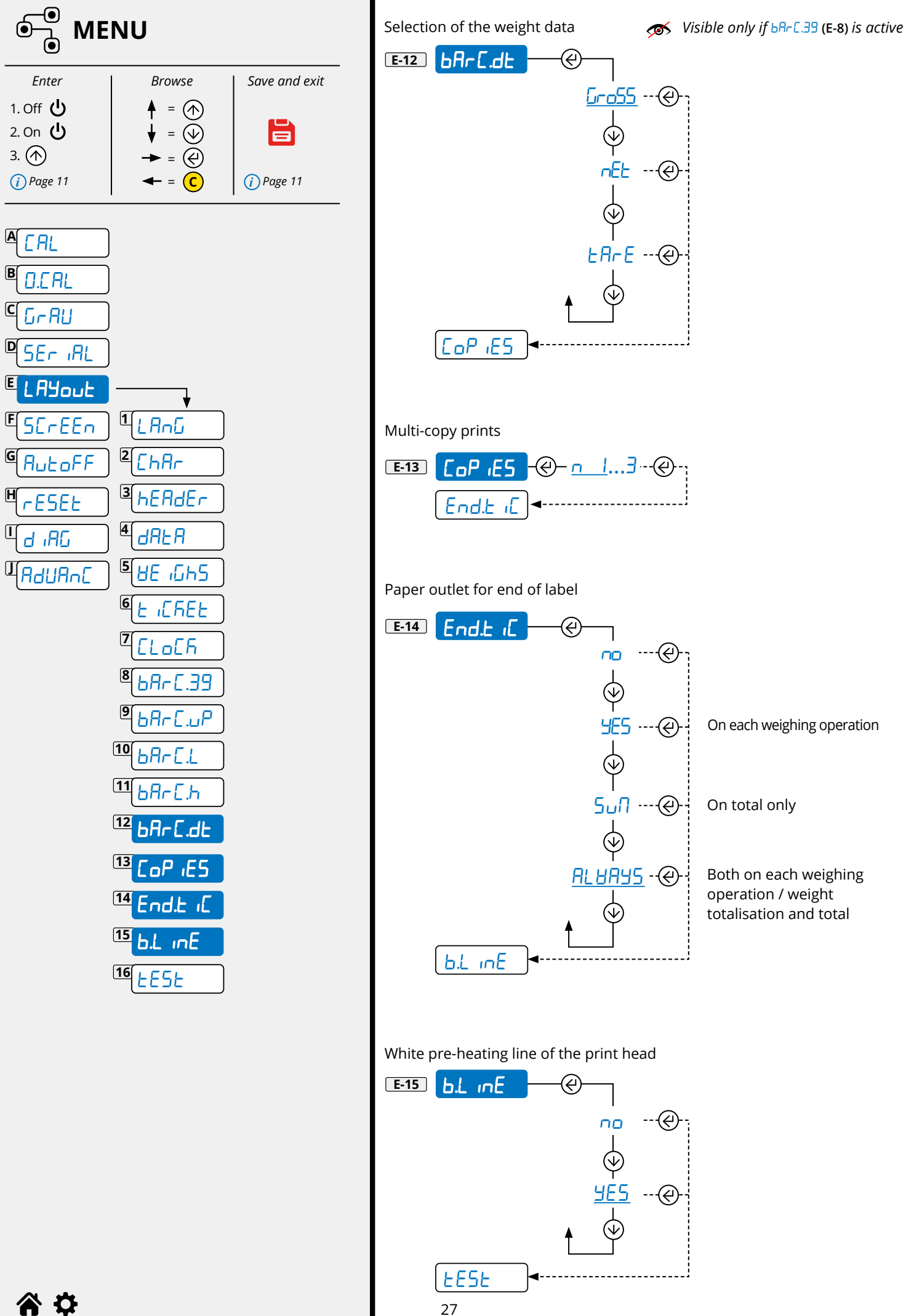

| Enter       | Browse                 | Save and exit |
|-------------|------------------------|---------------|
| 1. Off 🕛    | ♦ = ♠                  |               |
| 2. On 🕛     | $\oint = \bigoplus$    |               |
| (i) Page 11 | → = (€)<br>← = (C)     | (i) Page 11   |
|             | · -                    |               |
|             |                        |               |
| B D.C.AL    |                        |               |
| C G-AU      |                        |               |
| DSEr IAL    |                        |               |
| E LAYout    | <b>_</b>               |               |
| ESErEEn     |                        |               |
| GAULOFF     |                        |               |
| MrESEL      | <sup>3</sup> hEAdEr    |               |
| u d iAC     | <sup>4</sup> dala      |               |
|             | 5 UE GhS               |               |
|             |                        |               |
|             |                        |               |
|             | 868-E.39               |               |
|             | 9<br>bAr[.uP]          |               |
|             | 10 bArEL               |               |
|             | 1168r[.h               |               |
|             | 12<br>bArE.db          |               |
|             | <sup>13</sup> [op :E5] |               |
|             |                        |               |
|             |                        |               |
|             |                        |               |

Label test print

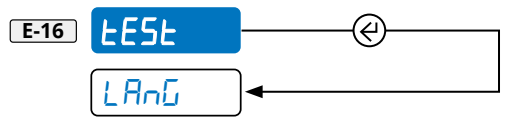

**A A** 

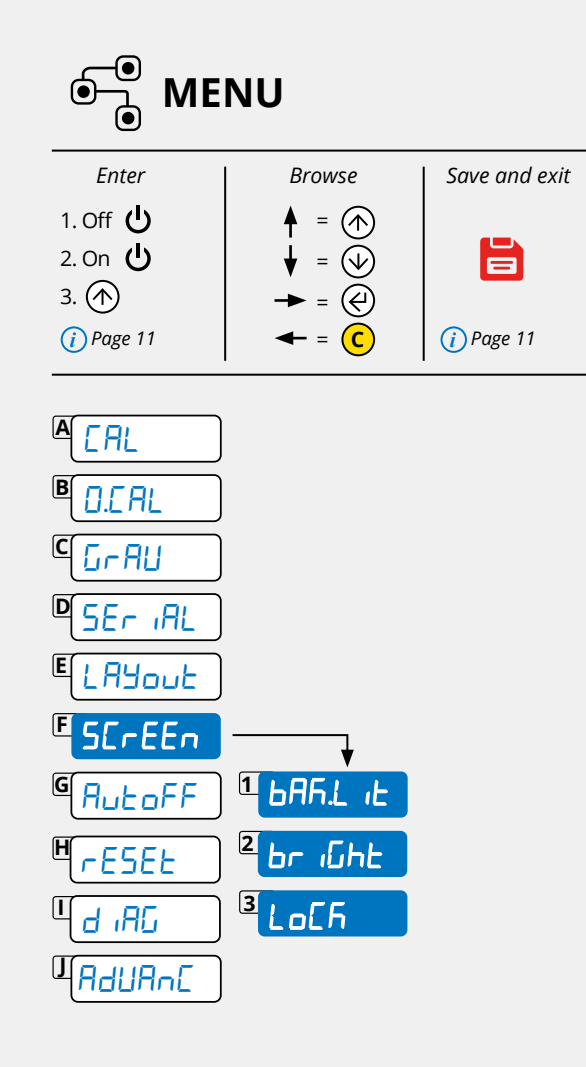

**SErEEn** Adjusting the display

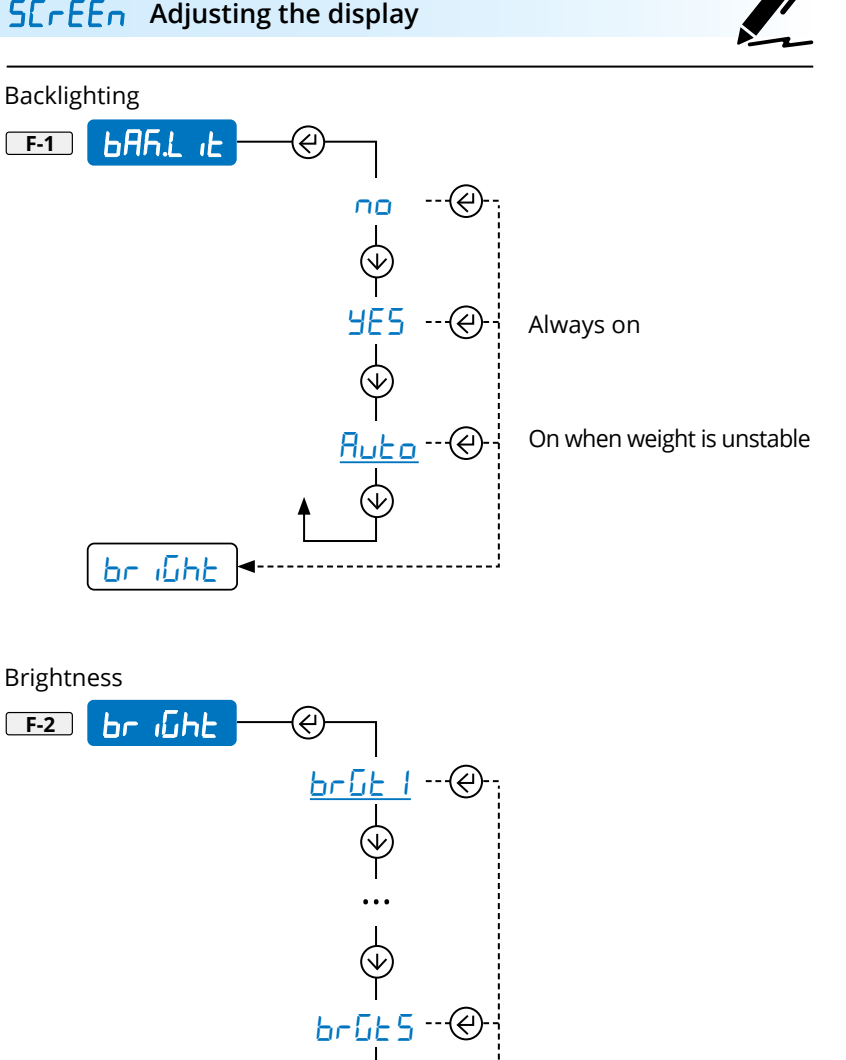

**a** d

LoEh

BAR .L iE

F-3 LoEh

Display lock (for use by the manufacturer)

<u>no</u> 1

 $( \mathbf{V} )$ 

9E5 --@-

---(4)

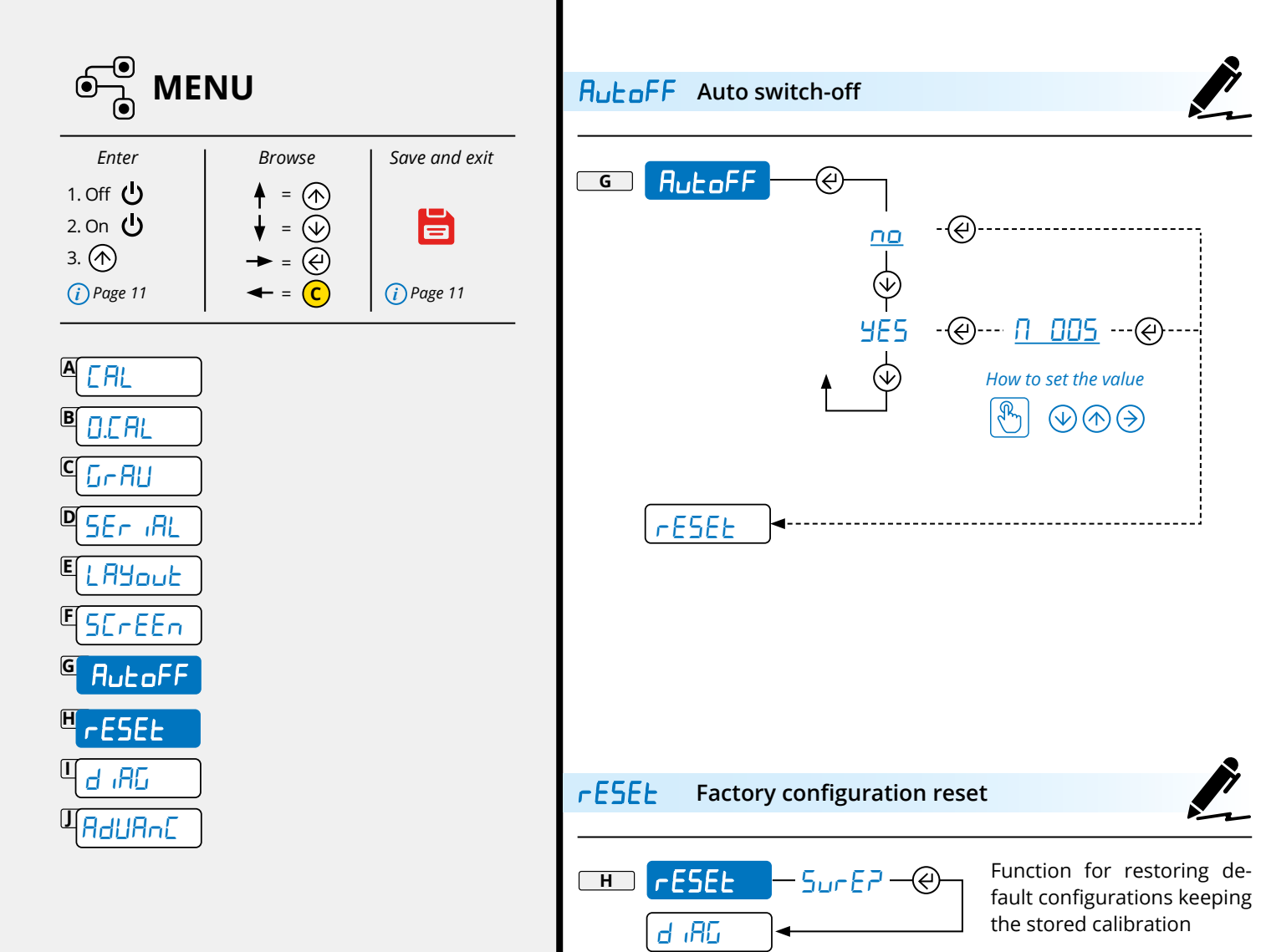

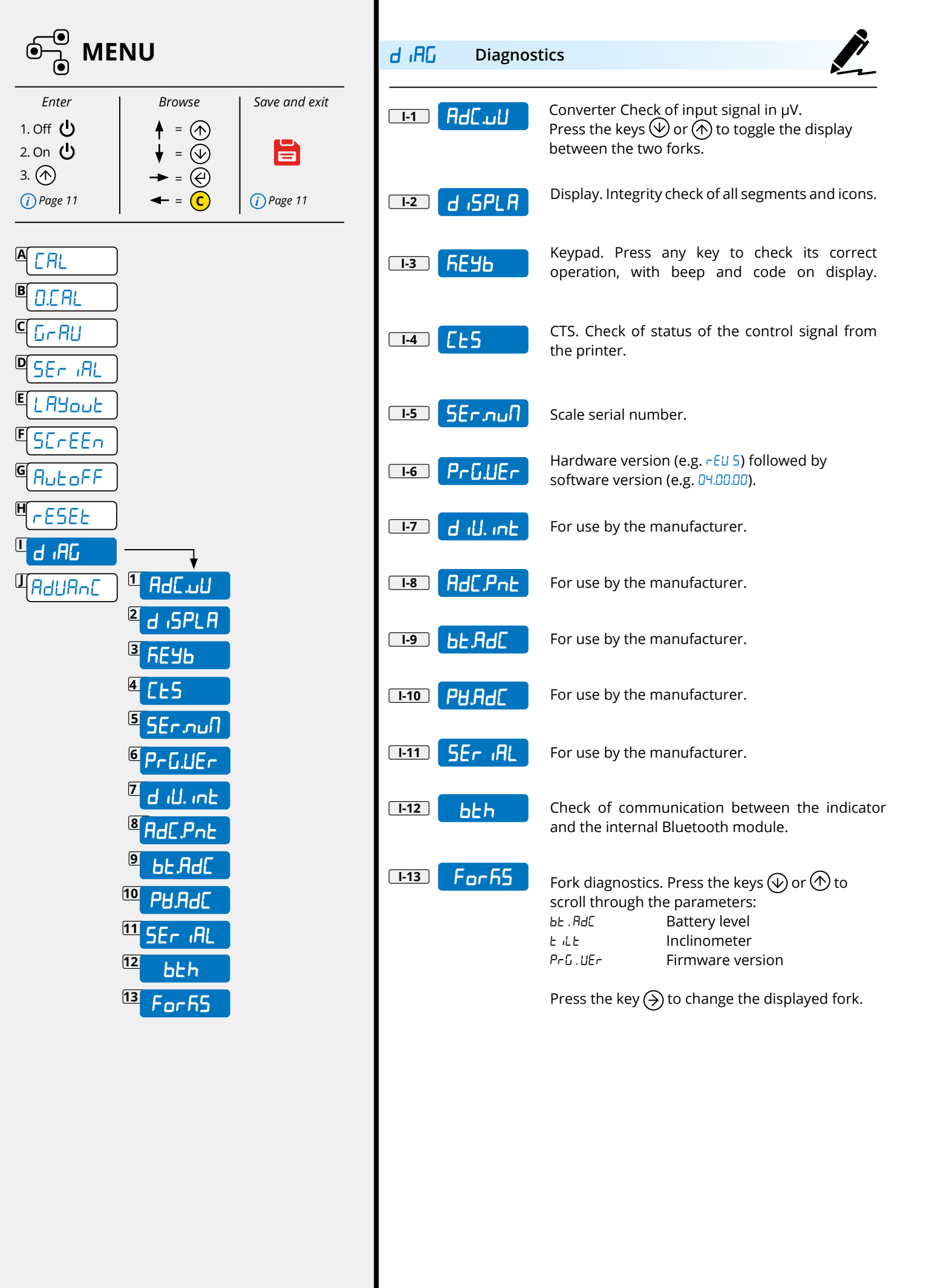

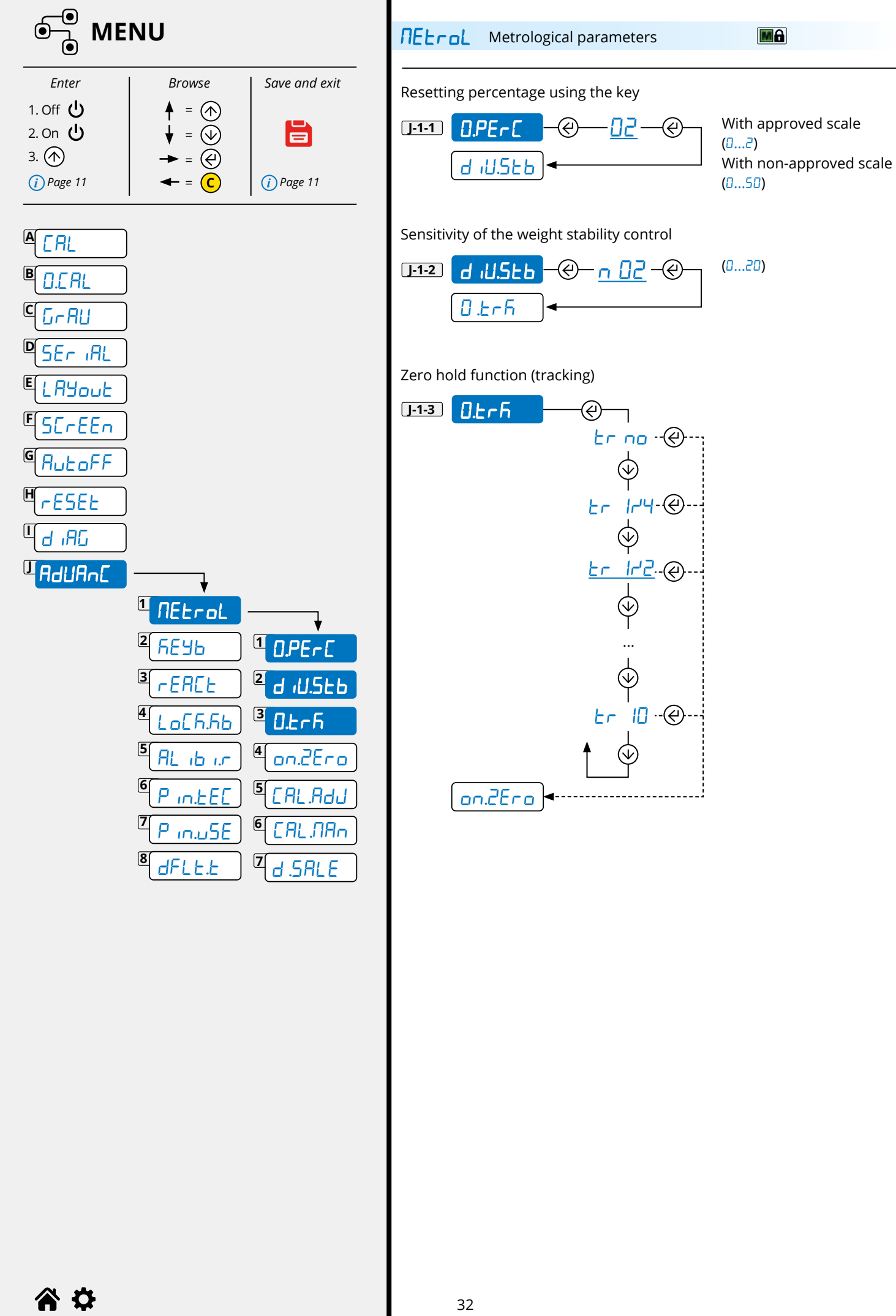

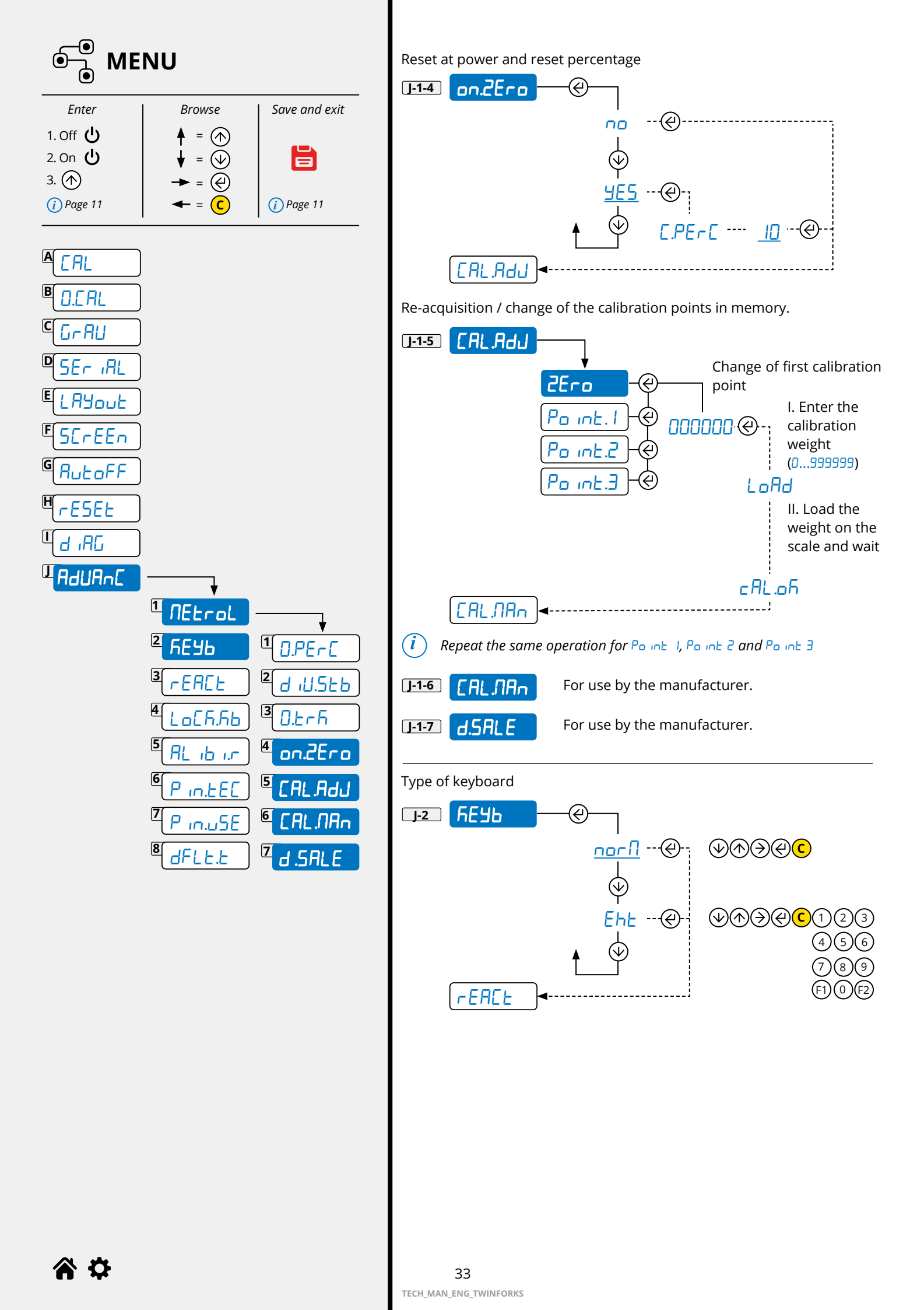

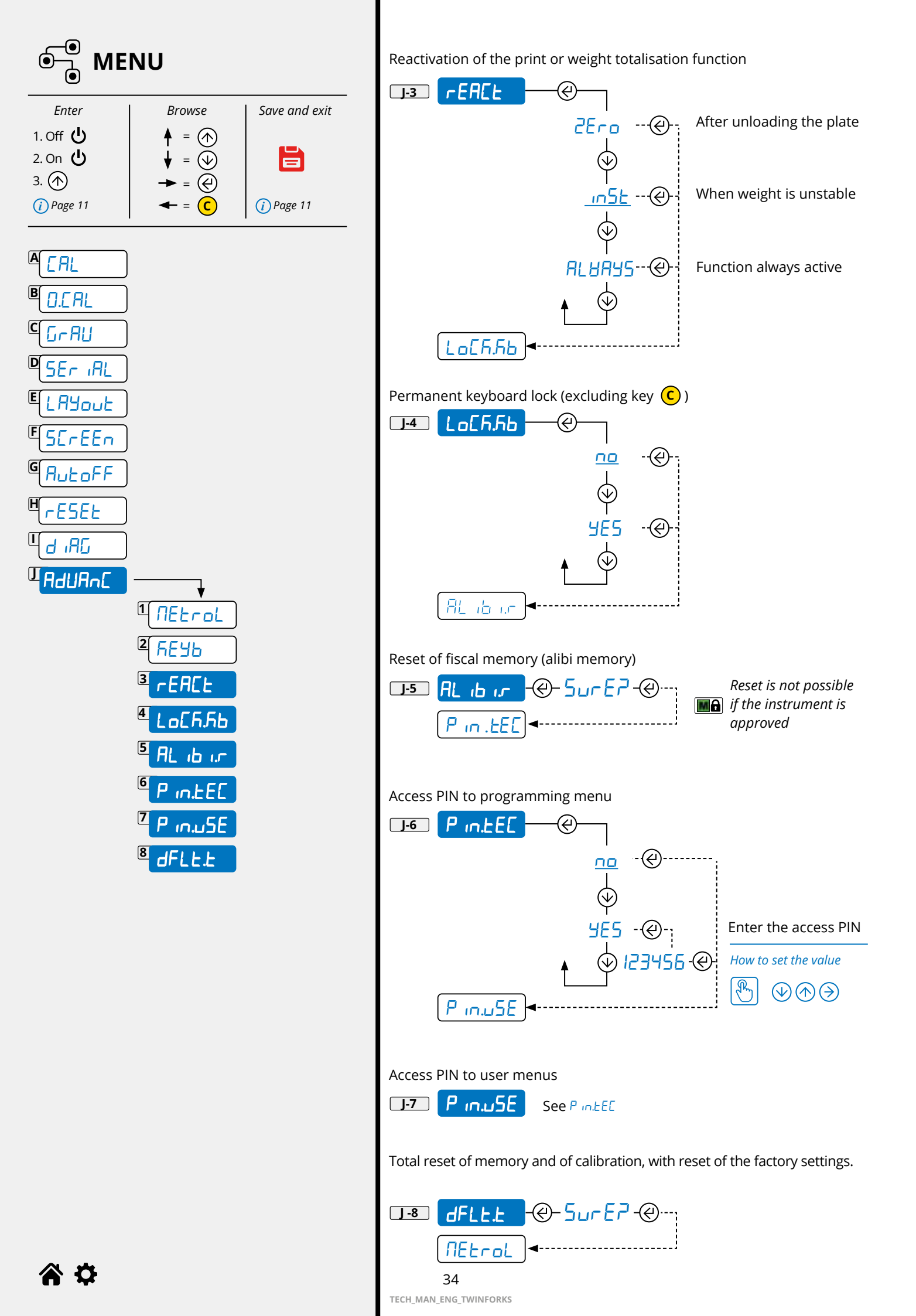

# 9. CALIBRATING THE INCLINOMETER

The weighing forks are equipped with a digital accelerometer that can also detect changes in tilt.

- 1. Place the forks in a perfectly horizontal position (use an external level gauge).
- 2. Press the key until the LED on the fork turns yellow, then release it.

Repeat the procedure for the second fork.

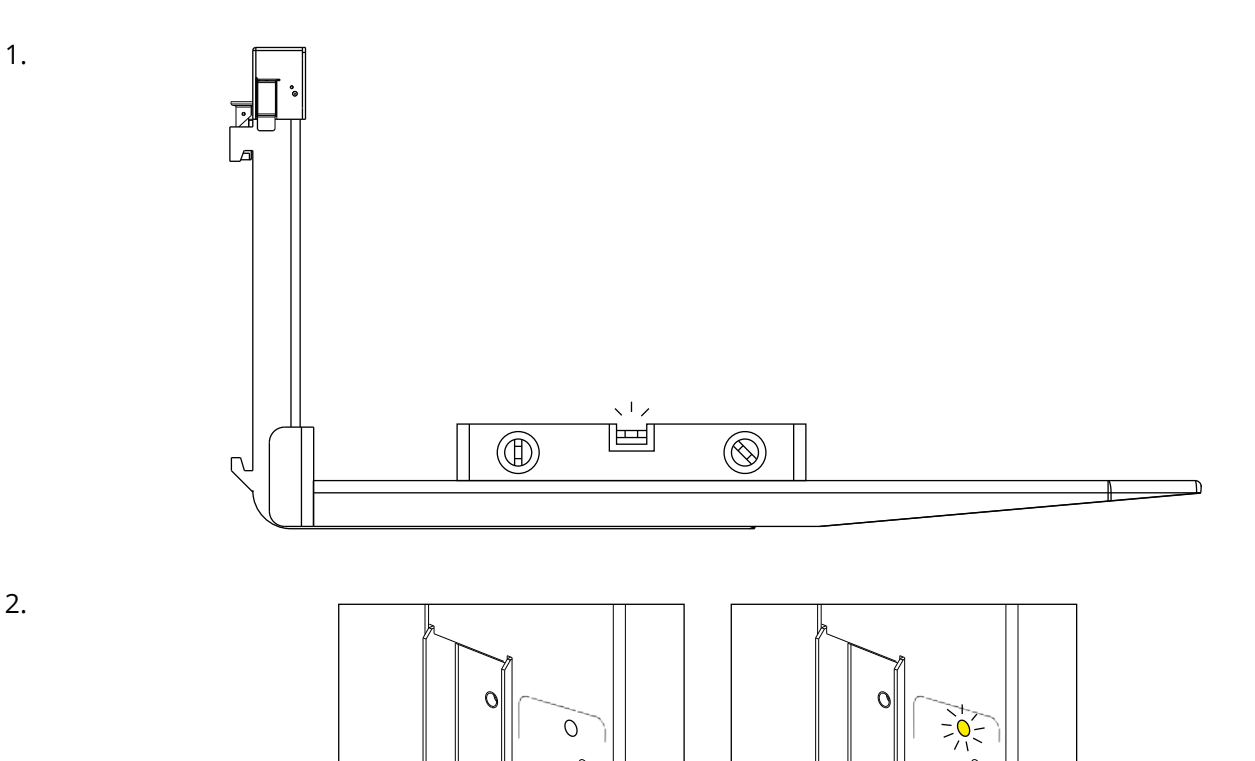

To cancel the accelerometer calibration, press and hold the key on the weighing fork until the LED on the fork turns red, then release it.

(0)

(0)

Repeat the procedure for the second fork.

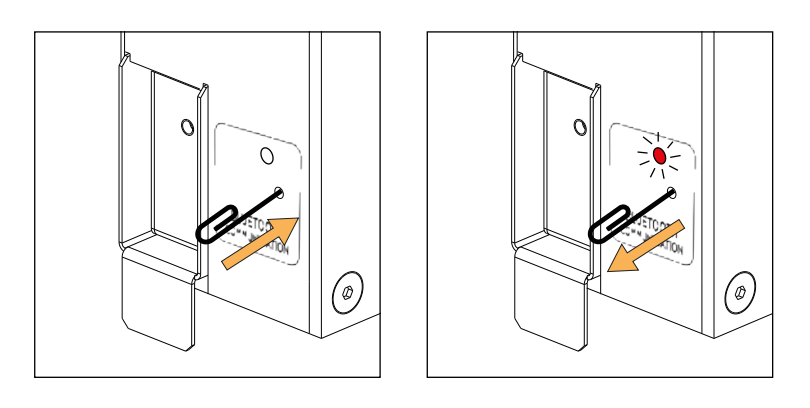

On approved systems, this is done at the factory before shipment. The approval seal must be removed to calibrate the inclinometer again.

**~** \*

# **10. COMMUNICATION STRINGS**

### Short string

where

| 01                 | Code 485 of the instrument (2 characters), only if communication mode 485 is enabled |
|--------------------|--------------------------------------------------------------------------------------|
| ST                 | Scale status (2 characters):                                                         |
|                    | <u>US</u> - Unstable weight                                                          |
|                    | <u>ST</u> - Stable weight                                                            |
|                    | <u>OL</u> - Weight overload (out of range)                                           |
|                    | <u>UL</u> - Weight underload (out of range)                                          |
|                    | <u>TL</u> - Scale not level (inclinometer active)                                    |
| ,                  | ASCII 044 character                                                                  |
| GS                 | Type of weight data (2 characters)                                                   |
|                    | <u>GS</u> - Gross                                                                    |
|                    | <u>NT</u> - Net                                                                      |
| ,                  | ASCII 044 character                                                                  |
| 0.0                | Weight (8 characters including the decimal point)                                    |
| ,                  | ASCII 044 character                                                                  |
| kg                 | Unit of measurement (2 characters)                                                   |
| <cr><lf></lf></cr> | Transmission terminator, characters ASCII 013 and ASCII 010                          |

### **Extended string**

011,ST, 0.0,PT 20.8, 0,kg<CR><LF>

where

| 01                 | Code 485 of the instrument (2 characters), only if communication mode 485 is enabled |
|--------------------|--------------------------------------------------------------------------------------|
| 1                  | ASCII 049 character                                                                  |
| ,                  | ASCII 044 character                                                                  |
| ST                 | Scale status (2 characters):                                                         |
|                    | <u>US</u> - Unstable weight                                                          |
|                    | <u>ST</u> - Stable weight                                                            |
|                    | <u>OL</u> - Weight overload (out of range)                                           |
|                    | <u>UL</u> - Weight underload (out of range)                                          |
|                    | <u>TL</u> - Scale not level (inclinometer active)                                    |
| ,                  | ASCII 044 character                                                                  |
| 0.0                | Net weight (10 characters including the decimal point)                               |
| ,                  | ASCII 044 character                                                                  |
| РТ                 | Indication of pre-set manual tare (2 characters)                                     |
| 20.8               | Tare weight (10 characters including the decimal point)                              |
| ,                  | ASCII 044 character                                                                  |
| 0                  | Number of pieces (10 characters)                                                     |
| ,                  | ASCII 044 character                                                                  |
| kg                 | Unit of measurement (2 characters)                                                   |
| <cr><lf></lf></cr> | Transmission terminator, characters ASCII 013 and ASCII 010                          |

# **11. WIRING DIAGRAMS AND EXPLODED VIEW**

### Weight indicator CPU board

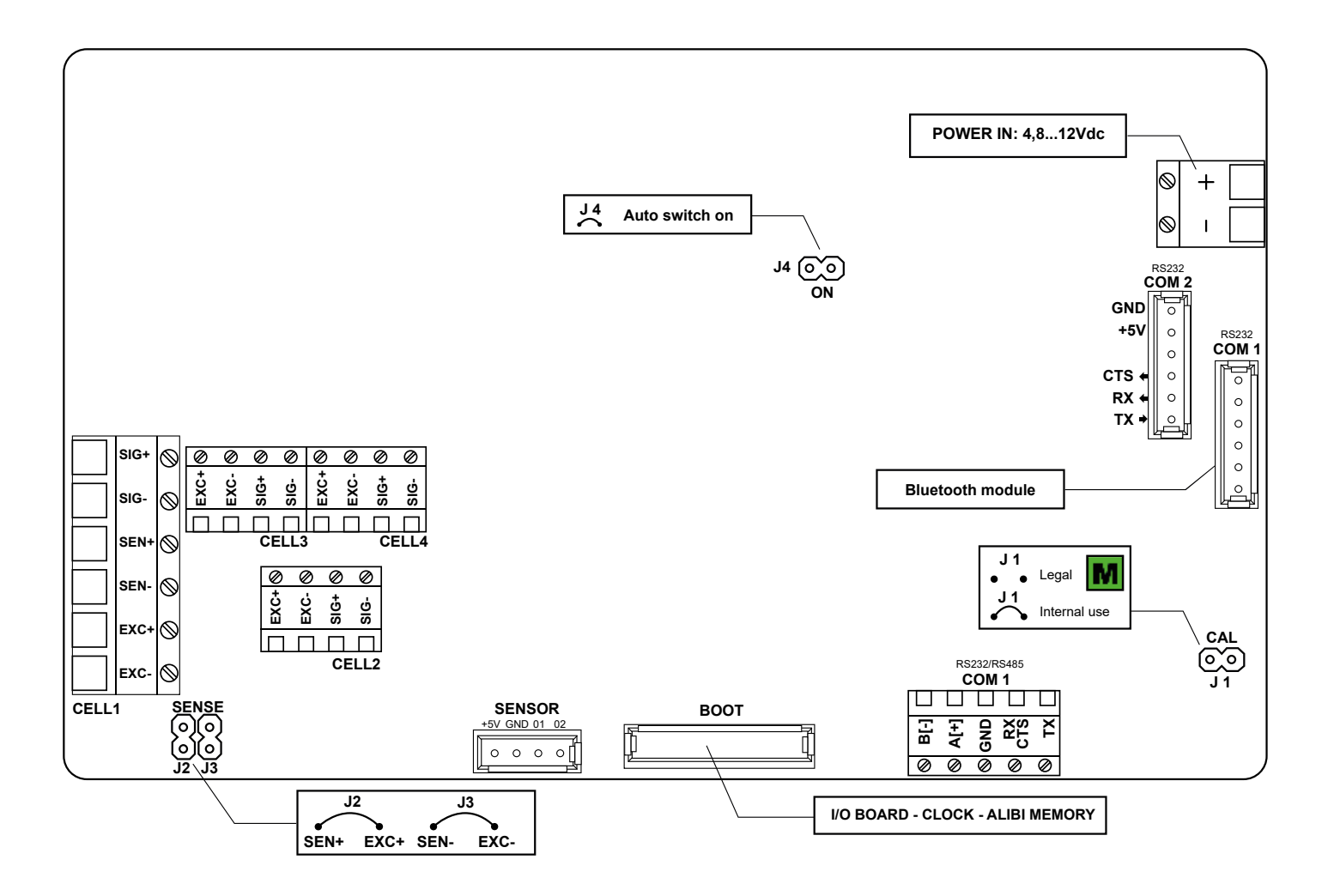

### Weighing forks board

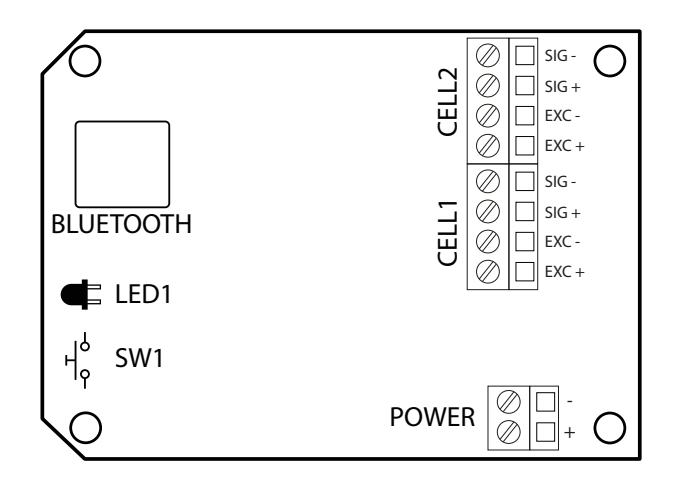

(*i*) Pay special attention to the Bluetooth module aerial during installation / replacement.

**a** 🗘

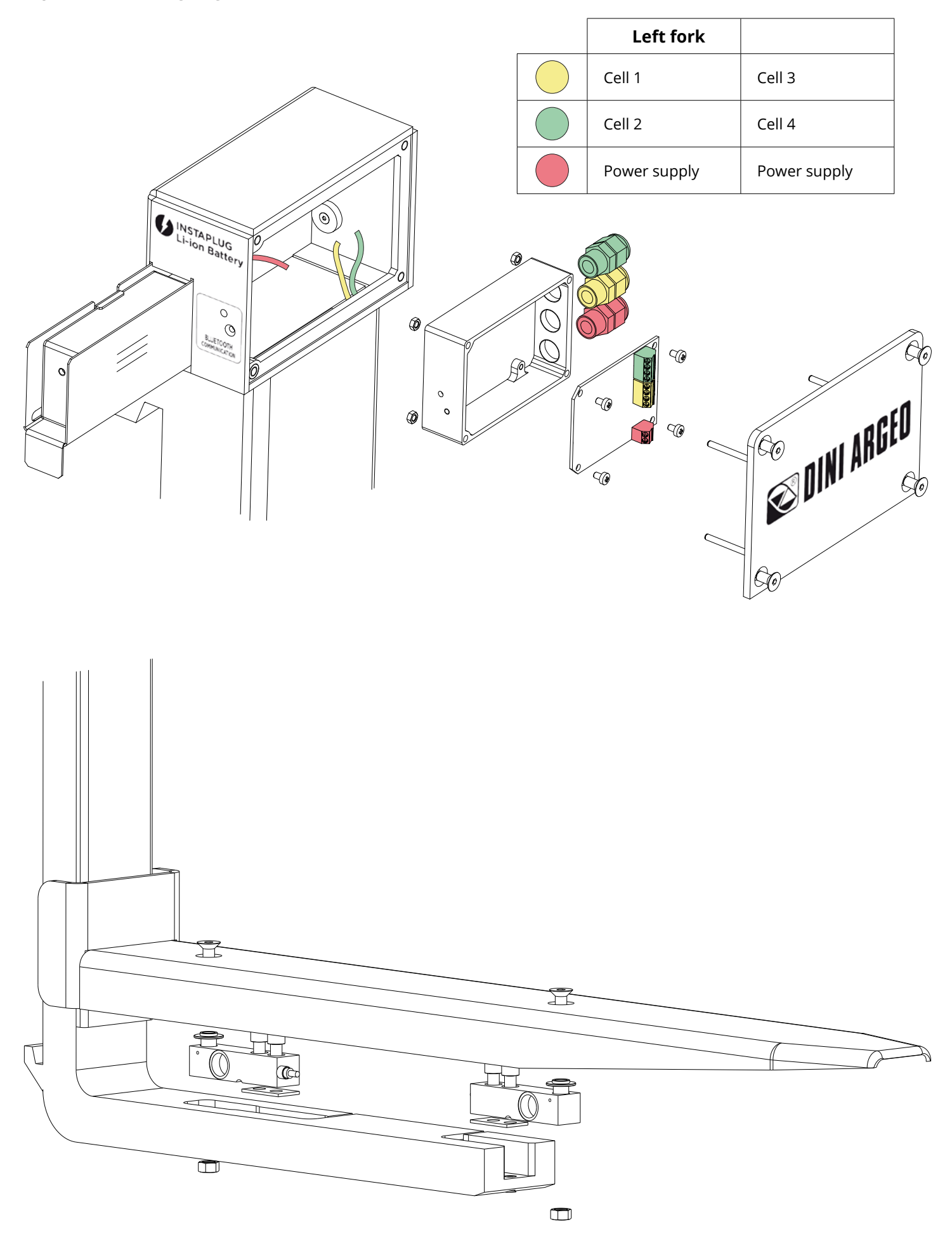

# **12. FACTORY CONFIGURATION RESET**

### Weight indicator

To restore the factory configuration of the weight indicator, open the technical menu and go to step dFLL.E. Press the PRINT key to select, the instrument shows the confirmation message "dFLLP". Press the PRINT key again to confirm.

When you have finished, exit the menu and save your changes.

This operation clears the calibration of the weight indicator.

### Weighing forks

Press and hold the key on the weighing forks until the red light comes on, then release it. The operation cancels the calibration of the inclinometer but maintains the pairing with the weight indicator.

In approved systems, the approval seals must be removed and the weight indicator must be configured for internal use (Jumper inserted, see "Approval" paragraph) to run the reset operations.

# **13. ERRORS AND MESSAGES**

| MESSAGE   | DESCRIPTION                                                                  | SOLUTION                                                                                                    |
|-----------|------------------------------------------------------------------------------|----------------------------------------------------------------------------------------------------|
| AL.Err    | "Alibi memory" board (optional) not detected.                                | Check the presence of the board inside the indi-<br>cator. If present, check it is not damaged and is<br>installed correctly.                                                                          |
| E9.Err    | Impossible to perform equalisation.                                          | Check the cells are connected properly.<br>Check the signal of each cell in the diagnostic<br>menu (menu d เลินิ, parameter ลิปนิมป, see page 34).                                                     |
| PrEC.     | Calibration error.                                                           | First calibrate the zero point, then proceed with the next points.                                                                                                    |
| Err.Pnt   | Calibration error.                                                           | Check the connection of the load cell.<br>Check that the cell signal is stable, valid and great-<br>er than that of the previously acquired point.                                                     |
| Er II     | Calibration error.                                                           | Increase the calibration weight.                                                                                                    |
| Er 12     | Calibration error.                                                           | Check that the signal coming from the cell<br>increases upon the increasing of the weight<br>loaded on the scale. When acquiring the<br>calibration points, use the increasing calibration<br>weights. |
| Er 37     | Calibration error.                                                           | Repeat the calibration, checking that the capaci-<br>ty and division have been correctly set.                                                                                                    |
| Er 39     | Instrument not configured.                                                   | Reset the factory configurations (menu RdURoC, parameter dFLE.E, see page 41).                                                                                                    |
| Er 85     | Instrument configured but not calibrated.                                    | Perform calibration.                                                                                                    |
| C.Er. 36  | Calibration error.                                                           | Check that the signal coming from the load cell is not negative.                                                                                                    |
| ЕггЛос    | Unstable weight.                                                             | Check in the menu d IRG, parameter RdC.uU (see<br>page 34) that the signal is stable and try again.<br>If the connection of the cells is with 4 wires,<br>check that the sense jumpers are inserted.   |
| PR in .Er | Pairing error between indicator and fork(s).                                 | Check that the fork is switched on and in pairing mode (red LED).                                                                                                    |
| ьь.Егг    | Communication error between the indicator and the internal Bluetooth module. | Open the indicator case and check the connection of the Bluetooth module to the CPU board.                                                                                                    |

# 14 SUMMARY OF THE PARAMETERS

| [RL] Calibration                                                                                                    | 13 |
|----------------------------------------------------------------------------------------------------|----|
| [RL.PAr] Calibration parameters                                                                                                    | 13 |
| dE[ ,/] Configuration of the decimal point                                                                                                    | 13 |
| ႕ ျပဴ Reading division                                                                                                    | 13 |
| <mark>ิ ม.ก.</mark> Unit of measure                                                                                                    | 13 |
| <mark>ြား ကြက်မြား</mark> Scale capacity (maximum capacity / first weighing range)                                                                                                    | 14 |
| 다음마다는 2 For multirange scales (second weighing range)                                                                                                    | 14 |
| <b>- RnGE 3</b> For multirange scales (third weighing range)                                                                                                    | 14 |
| Equalisation function                                                                                                    | 14 |
| Equalisation                                                                                                    | 15 |
| ERLAD       Complete calibration                                                                                                    | 16 |
| <b>D.C.R.</b> Resetting the pre-tare (zero calibration)                                                                                                    | 17 |
| GrRU Area of gravity of the place of use                                                                                                    | 17 |
| SEr IRL Configuration of the serial ports                                                                                                    | 18 |
| اnitialising the Bluetooth module                                                                                                    | 18 |
| PR Pairing with the left weighing fork                                                                                                    | 18 |
| PR Pairing with the right weighing fork                                                                                                    | 18 |
| Communication with printer or repeater or PC                                                                                                    | 19 |
| <b>NodE</b> Selection of the communication mode                                                                                                    | 19 |
| ြားသားသေးသေးသေးသေးသေးသေးသေးသေးသေးသေးသေးသေးသေး                                                                                                    | 19 |
| ြား ငြက်၊ Configuration of the serial protocol                                                                                                    | 20 |
| Es Printer control signal                                                                                                    | 20 |
| Pobler.P Printer power supply / Radio-frequency module                                                                                                    | 20 |
| LAYout Print customisation                                                                                                    | 21 |
| LAnG Setting the print language                                                                                                    | 22 |
| [hRr] Setting the font                                                                                                    | 22 |
| hERdEr Print header                                                                                                    | 23 |
| dRLR Selection of the weight data                                                                                                    | 25 |
| HE LAL Progressive weighed                                                                                                    | 25 |
| L , [FE] Receipt / label progressive                                                                                                    | 25 |
| Loch Date and time                                                                                                    | 26 |
| <b>bAr[.39]</b> Bar code 39                                                                                                    | 26 |
| ြာင္းများ Barcode top margin (mm)                                                                                                    | 26 |
| Barcode left margin (mm)                                                                                                    | 26 |
| bfr[.h] Barcode height (mm)                                                                                                    | 26 |
| <b>BRC.dt</b> Selection of the weight data                                                                                                    | 27 |
| LoP ES Multi-copy prints                                                                                                    | 27 |
| EndL ( Paper outlet for end of label / receipt                                                                                                    | 27 |
| <b>b.L</b> $nE$ White pre-heating line of the print head                                                                                                    | 27 |
| Label test print                                                                                                    | 28 |
| SErEEn Adjusting the display                                                                                                    | 29 |
| اله المحمد المحمد<br>المحمد المحمد المحمد المحمد المحمد المحمد المحمد المحمد المحمد المحمد المحمد المحمد المحمد المحمد المحمد المحمد ا | 29 |
| br LhE Brightness                                                                                                    | 29 |
| ြင်္ဂြ Display lock (for use by the manufacturer)                                                                                                    | 29 |

| Rutof | F Auto               | switch-off                                                      | 30 |
|-------|----------------------|-----------------------------------------------------------------|----|
| rESEE | Facto                | ry configuration reset                                          | 30 |
| d iRG | Diagr                | lostics                                                         | 31 |
| (     | Uu. JbR              | Converter                                                       | 31 |
| (     | d iSPLA              | Display                                                         | 31 |
| (     | БЕУЬ                 | ) Keypad                                                        | 31 |
| (     | [ES                  | CTS status                                                      | 31 |
| (     | SEr.null             | ) Serial number                                                 | 31 |
| (     | PrG.UEr              | ] Firmware release                                              | 31 |
| (     | d ill. int           | ] Internal divisions                                            | 31 |
| (     | AdC.Pnt              | ) ADC points                                                    | 31 |
| (     | PU.Adc               | ) Power supply value                                            | 31 |
| (     | SEr iAL              | ) Serial ports                                                  | 31 |
| (     | ЬЕН                  | ] Bluetooth                                                     | 31 |
| (     | ForRS                | ) Weighing forks                                                | 31 |
| AdUAr | <mark>-</mark> Advar | nced                                                            | 32 |
| (     | NEtrol               | ) Metrological parameters                                       | 32 |
|       | ۹.C                  | Er Resetting percentage using the key 🕢                         | 32 |
|       | d                    | USEB Sensitivity of the weight stability control                | 32 |
|       | 0.8                  | Zero hold function (tracking)                                   | 32 |
|       |                      | Reset at power and reset percentage                             | 33 |
|       | EF                   | Re-acquisition / change of the calibration points in memory     | 33 |
|       |                      | For use by the manufacturer                                     | 33 |
|       | d.9                  | For use by the manufacturer                                     | 33 |
|       | REY6                 | J Type of keyboard                                              | 33 |
|       | rEACE                | ight] Reactivation of the print or weight totalisation function | 34 |
|       | LoEF.Fb              | floor Permanent keyboard lock (excluding key $igcap$ )          | 34 |
|       | ЯL іБ іл             | ] Reset of fiscal memory (alibi memory, optional)               | 34 |
| (     | P in.EEC             | ) Access PIN to programming menu                                | 34 |
| (     | 9 in.u5E             | ) Access PIN to user menus                                      | 34 |
| (     | dFLE.E               | ight) Total reset of memory and calibration                     | 34 |

# 15. FAQ - Frequently Asked Questions

#### Calibration

#### Can I change the maximum capacity without recalibrating?

Yes, you must change the parameters **-R**<sub>0</sub>**LE L2.3** (K-1-4,5,6). The maximum capacity set on the weight indicator must be less than or equal to the nominal capacity of the weighing forks (2500 kg).

#### Can I change the division without recalibrating?

Yes, you must change the parameter d 🖞 (K-1-2).

#### Can I change the position of the decimal point without recalibrating?

Yes, you must change the parameter dEC dl (K-1-1) and the value of the calibration points using step CRLJRn (K-5-6).

#### Communication

#### Scale doesn't answer

- Check that the Bluetooth module is working properly.
- Check that both weighing forks are switched on. If necessary, move the forks to wake them up.
- If necessary, perform the weighing fork pairing procedure again.

#### Generic

#### The scale does not turn on

- Check that the input voltage level to the motherboard is correct.
- Try the forced power by inserting the "ON BOOT" jumper present on the motherboard. If the indicator lights up, check the correct operation of the keyboard, using the diagnostic menu d IPG.
- Possible failure of the internal rechargeable battery (if present).

# NOTES

| This publication, or portions thereof, may not be duplicated without written permission from the Manufacturer. All information in this manual is based on the data available at the time of its publication; the Manufacturer reserves the right to make changes to its products at any time, without notice and without incurring any penalty. We therefore recommend that you always check for updates. |
|----------------------------------------------------------------------------------------------------|
| I he person responsible for the use of the scale must ensure that all safety regulations in force in the country of use are applied, ensure that the scale is employed in accordance with the intended use and avoid any dangerous situation for the user.                                                                                                    |

The Manufacturer declines all responsibility for any weighing errors.

**\*** 

| Â | ₽ |
|---|---|
|   |   |

|          | ₽         |
|----------|-----------|
| <b>í</b> | <b>\$</b> |

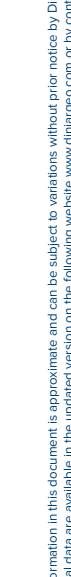

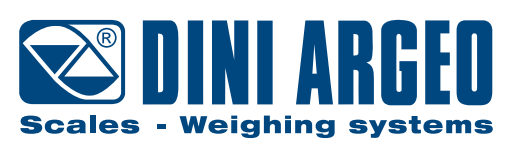

A RICE LAKE WEIGHING SYSTEMS COMPANY

#### HEAD OFFICE

Via Della Fisica, 20 41042 Spezzano di Fiorano, Modena - Italy Tel. +39 0536 843418 - Fax +39 0536 843521

#### SERVICE ASSISTANCE

Via Dell'Elettronica, 15 41042 Spezzano di Fiorano, Modena - Italy Tel. +39 0536 921784 - Fax +39 0536 926654

www.diniargeo.com

#### Stamp of the authorised service centre